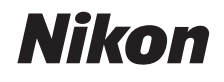

# DIGITÁLNÍ FOTOAPARÁT

# COOLPIX S02

# Návod k použití

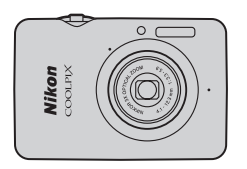

| Obsah               |
|---------------------|
| Pro vaši bezpečnost |
| Příprava            |
| Fotografování       |
| Zobrazení           |
| Propojení           |
| Menu nastavení      |
| Technické informace |
| Rejstřík            |
|                     |

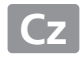

Děkujeme vám za zakoupení digitálního fotoaparátu Nikon COOLPIX S02. Abyste mohli plně využít všech vlastností výrobku Nikon, přečtěte si důkladně kapitolu "Pro vaši bezpečnost" ( iii–iv) a veškeré další pokyny a uložte návod tak, aby byl k dispozici všem uživatelům fotoaparátu.

## Použité symboly a konvence

Pro snazší vyhledání potřebných informací jsou použity následující symboly a konvence:

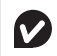

Tento symbol znamená upozornění – označuje informace, které je třeba si přečíst před zahájením práce s fotoaparátem, aby nedošlo k jeho poškození.

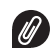

Tento symbol označuje poznámky – informace, které je třeba si přečíst před zahájením práce s fotoaparátem.

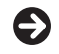

Tento symbol označuje související části návodu.

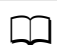

Tento symbol označuje odkazy na jiné stránky v tomto návodu.

Menu a další texty zobrazované fotoaparátem nebo počítačovým softwarem jsou označeny **tučně**. Ilustrace uváděné v tomto návodu mohou být z důvodu srozumitelnosti zjednodušené.

# Obsah

| Pro vaši bezpečnost          | iii |
|------------------------------|-----|
| Upozornění                   | v   |
| Příprava                     |     |
| Části fotoaparátu            | 5   |
| Použití dotykové obrazovky   | 6   |
| Úprava nastavení fotoaparátu | 7   |
| Fotografování                | 8   |

| Fotografování metodou "zaměř a stiskni" a záznan | n  |
|--------------------------------------------------|----|
| videosekvencí                                    | 8  |
| Statické snímky                                  | 8  |
| Obrazovka režimu fotografování                   | 10 |
| Menu fotografování                               | 12 |
| Videosekvence                                    | 15 |
| Obrazovka režimu videosekvencí                   | 16 |
| Menu videosekvencí                               | 17 |
| Více o fotografování a záznamu videosekvencí     | 19 |
| Samospoušť                                       | 19 |
| Výběr zábleskového režimu                        | 20 |
| Výběr motiv. programu                            | 22 |
| Korekce expozice                                 | 23 |
| Velikost obrazu                                  | 24 |
| Fotografování dotykem                            | 25 |

| Speciální efekty                                   | 27 |
|----------------------------------------------------|----|
| Režim autofokusu                                   | 28 |
| Možnosti videa                                     | 29 |
| Otevírání s využitím normální frekvence nebo jako  |    |
| záznam HS                                          | 32 |
| Přizpůsobení menu "Mé menu"                        | 33 |
| Zobrazení                                          | 35 |
| Základy přehrávání                                 | 35 |
| Zobrazení jednotlivých snímků                      | 35 |
| Zobrazení videosekvencí                            | 36 |
| Obrazovka režimu přehrávání                        | 37 |
| Menu přehrávání                                    | 38 |
| Více o přehrávání                                  | 39 |
| Zvětšení výřezu snímku                             | 39 |
| Zobrazení více snímků současně (přehrávání náhledů |    |
| snímků)                                            | 40 |
| Přidání snímků k oblíbeným položkám                | 41 |
| Zobrazení oblíbených položek                       | 43 |
| Zobrazení snímků podle data                        | 44 |
| Prezentace                                         | 45 |
| Filtrové efekty                                    | 47 |
| Mazání snímků                                      | 49 |

i

### Propojení

| Kopírování snímků do počítače               |    |
|---------------------------------------------|----|
| Instalace programu ViewNX 2                 | 52 |
| Použití programu ViewNX 2: Stahování snímků | 53 |
| Tisk snímků                                 |    |
| Tiskové objednávky (DPOF)                   | 57 |
| Zobrazení snímků na televizoru              | 59 |
| Menu nastavení                              | 61 |
| Výběr vzhledu obrazovky HOME                | 62 |
| Uvítací obrazovka                           | 63 |
| Časové pásmo a datum                        | 64 |
| Nastavení zvuku                             | 67 |
| Formátování                                 | 68 |
| Výběr jazyka                                | 69 |
| Režim videovýstupu                          |    |
| Nabíjení pomocí počítače                    |    |
| Obnovení výchozích nastavení                | 73 |
| Verze firmwaru                              | 74 |

## 52 Technické informace

| Názvy souborů                 | 75 |
|-------------------------------|----|
| Péče o fotoaparát: Upozornění | 76 |
| Čištění a skladování          | 79 |
| Řešení možných problémů       | 80 |
| Chybová hlášení               | 85 |
| Specifikace                   |    |
| Rejstřík                      | 91 |

Obsah 🚺

75

# Pro vaši bezpečnost

Aby nedošlo k poškození výrobku Nikon případně k poranění vlastnímu či jiných osob, pozorně si přečtěte před zahájením práce se zařízením všechny následující bezpečnostní pokyny. Bezpečnostní pokyny uschovejte na místě, které je dostupné všem, kdo budou výrobek používat.

Možné následky, ke kterým by mohlo vést neuposlechnutí pokynů zde uvedených, jsou označeny tímto symbolem:

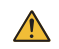

Tento symbol označuje varování. Před použitím tohoto výrobku společnosti Nikon si přečtěte všechna varování, abyste zabránili případným úrazům.

## II VAROVÁNÍ

\Lambda V případě výskytu závady výrobek ihned vypněte.

Zaznamenáte-li, že z vybavení nebo síťového zdroje/nabiječky vychází kouř či neobvyklý zápach, ihned odpojte síťový zdroj/ nabiječku od elektrické sítě. Budete-li pokračovat v používání výrobku, riskujete zranění. Po vypnutí vybavení vyčkejte na jeho ochlazení a poté jeji dopravte do autorizovaného servisu Nikon na kontrolu.

- Nepoužívejte přístroj v blízkosti hořlavých plynů. Elektronické vybavení nepoužívejte v blízkosti hořlavých plynů, protože by mohlo dojít k požáru nebo výbuchu.
- Přístroj nerozebírejte. Dotyk těla a vnitřních částí výrobku může vést ke zranění. V případě výskytu závady svěřte opravu výrobku výhradně kvalifikovanému technikovi. Dojde-li k otevření těla přístroje v důsledku pádu nebo jiné nehody, odpojte sítový zdroj/nabiječku a nechte výrobek zkontrolovat v autorizovaném servisním středisku Nikon.

- Zařízení udržujte v suchu. Nebudete-li dbát tohoto upozornění, může dojít k požáru nebo úrazu elektrickým proudem.
- Nedotýkejte se síťové vidlice ani síťového zdroje/ nabíječky mokrýma rukama. Nebudete-li dbát tohoto upozornění, může dojít k úrazu elektrickým proudem.
- Za bouřky se nepohybujte v blízkosti zásuvky elektrické sítě. Nebudete-li dbát tohoto upozornění, může dojít k úrazu elektrickým proudem.
- Prach na kovových částech síťové vidlice síťového zdroje/ nabíječky je třeba odstranit suchým hadříkem. Budete-li pokračovat v používání výrobku, může dojít k požáru.
- Vybavení uchovávejte mimo dosah dětí. Nebudete-li dbát tohoto upozomění, může dojit k úrazu ditěte. Dále si pamatujte, že malé součástky představují potenciální riziko udušení. Dojde-li k polknutí jakékoli součásti vybavení dítětem, ihned vyhledyte lékárskou pomoc.

- Nezavěšujte popruh fotoaparátu okolo krku dětí a batolat. Nebudete-li dbát tohoto upozornění, může dojít k uškrcení dítěte.
- A Při práci s bleskem dodržujte bezpečnostní pravidla.
  - Použití blesku fotoaparátu v těsné blízkosti lidské pokožky nebo jiných objektů může způsobit popálení/požár.
  - Použití blesku v blízkosti očí objektu může způsobit jeho dočasné oslepení. Blesk by měl být vzdálen minimálně 1 m od objektu. Zvláštní opatrnosti je třeba dbát při fotografování nemluvňat.
  - Nezaměřujte blesk na řidiče motorových vozidel. Nebudeteli dbát tohoto upozornění, může dojít k nehodě.
- Zabraňte kontaktu s tekutými krystaly. Dojde-li k poškození monitoru, dejte pozor, abyste se neporanili střepy z krycího skla a vyvarujte se styku pokožky, očí, nebo úst s tekutými krystaly.

- Nepoužívejte síťový zdroj/nabíječku v kombinaci s cestovními transformátory a adaptéry určenými k převodu jednoho napětí na druhé, ani v kombinaci s měniči ze stejnosměrného na střídavý proud. Nebudete-li dbát tohoto upozomění, může dojit k poškození, přehřátí nebo nožánu výnoblu
- Používejte vhodné typy kabelů. Aby byla zajištěna shoda s parametry výrobku, používejte pro propojení fotoaparátu a jiných zařízení pomocí vstupních a výstupních konektorů výhradně značkové kabely Nikon, dodávané pro tento účel.
- Nepoškozujte, neohřívejte, neupravujte, násilně nevytahujte a neohýbejte kabely, ani na tyto kabely neumisťujte těžké předměty. Nebudete-li dbát tohoto upozomění, může dojít k úrazu elektrickým proudem.
- Nezakrývejte výrobek za provozu. Nárůst teploty by mohl způsobit deformaci pouzdra nebo požár výrobku.
- ▲ Zaznamenáte-li na výrobku jakékoli změny, jako je například deformace nebo změna zbarvení, ihned výrobek přestařite používat. Nedodržení tohoto upozornění může vést k vytečení, přehřátí nebo prasknutí vestavěné baterie.
- Nedotýkejte se dlouhodobě fotoaparátu a síťového zdroje/nabiječky v době, kdy jsou tyto přístroje zapnuté a/nebo se používají. Některé části zařízení mohou být horké. Ponechání zařízení dlouhou dobu v přímém kontaktu s pokožkou může vést k nízkoteplotním popáleninám.
- Výrobek neponechávejte na místech, kde by mohl být vystaven příliš vysokým teplotám, jako například v uzavřeném automobilu nebo na přímém slunečním světle. Nebudete-li dbát tohoto upozornění, může dojít k poškození výrobku nebo požáru.

- Používejte určené síťové zdroje/nabíječky. Při nabíjení fotoaparátu ze zásuvky elektrické sítě používejte výhradně síťové zdroje/nabíječky určené pro tento výrobek.
- Výrobek neukládejte na přímém slunečním světle. Nepoužíváte-li výrobek, vypněte jej a před jeho uložením mimo přímé sluneční světlo zkontrolujte, jestli je zakrytý objektiv. Sluneční světlo zaostřené objektivem může způsobit požár.
- Postupujte podle pokynů leteckého a nemocničního personálu. Výrobek vypněte během startu a přistání a ve všech dalších případech, kdy jste k tornu vyzváni leteckým nebo nemocničním personálem. Rádiové vlny vysilané zařízením mohou narušovat činnost leteckých navigačních přístrojů a zdravotnického vybavení.
- Dojde-li k vytečení baterie a kontaktu elektrolytu z baterie s oblečením nebo pokožkou, ihned opláchněte zasažené místo vodou.

# Upozornění

- Žádná část návodů dodávaných s tímto výrobkem nesmí být reprodukována, kopírována, šířena, ukládána v zálohovacích systémech nebo v jakékoli formě překládána do jiné řeči bez předchozího písemného svolení společnosti Nikon.
- Společnost Nikon si vyhrazuje právo kdykoli a bez předchozího upozornění změnit specifikaci hardwaru a softwaru popsaného v těchto návodech.
- Společnost Nikon nenese odpovědnost za škody vzniklé v důsledku použití přístroje.
- Přestože bylo vynaloženo maximální úsilí k dosažení správnosti a úplnosti informací obsažených
  v těchto návodech, uvítáme, sdělíte-li veškerá zjištění o nesrovnalostech nebo chybějících informacích
  regionálnímu zastoupení společnosti Nikon (adresa je uvedena samostatně).

#### Upozornění pro zákazníky v Evropě

Tento symbol značí, že elektrické a elektronické vybavení nepatří do komunálního odpadu.

Následující informace jsou určeny pouze uživatelům v evropských zemích:

- · Likvidace tohoto výrobku se provádí v rámci tříděného odpadu na příslušném sběrném místě. Výrobek nedávejte do běžného komunálního odpadu.
- Třídění odpadu a recyklace napomáhají ochraně přírodních zdrojů a předcházejí negativním vlivům na lidské zdraví a životní prostředí, ve které by mohla vyústit nesprávná likvidace odpadu.
- Další informace ohledně nakládání s odpadními produkty Vám poskytne dodavatel nebo místní úřad.

#### Poznámka týkající se zákazu kopírování nebo reprodukce

Vezměte na vědomí, že prosté vlastnictví materiálů, které byly digitálně kopírovány nebo reprodukovány prostřednictvím skeneru, digitálního fotoaparátu nebo jiného zařízení, může být trestné podle zákona.

#### • Položky, na které se vztahuje zákonný zákaz kopírování nebo reprodukce

Nekopírujte ani nereprodukujte papírové peníze, mince, cenné papíry, státní dluhopisy, a to ani v případě, že jsou kopie a reprodukce označeny razítkem "Vzorek".

Je zakázáno kopírovat nebo reprodukovat papírové peníze, mince nebo cenné papíry vydané jinými státy.

Bez předchozího písemného souhlasu vlády je zakázáno i kopírování a reprodukování nepoužitých poštovních známek a pohlednic vydaných státem.

Je zakázáno kopírovat nebo reprodukovat známky vydané státem nebo certifikované dokumenty uvedené v příslušném zákoně.

#### • Upozornění týkající se některých druhů kopií a reprodukcí

Vládními výnosy a platnými zákony země je zakázáno kopírování a rozmnožování cenných papírů vydaných soukromými společnostmi (akcie, směnky, šeky, dárkové kupóny atd.), dopravních legitimací a jízdenek, s výjimkou minimálního množství pracovních kopií pro vnitřní potřebu firmy. Zakázáno je rovněž kopírování a reprodukování cestovních pasů, licencí vydaných veřejnými institucemi a soukromými skupinami, identifikačních karet a lístků, jako jsou povolenky nebo stravenky.

#### • Ochrana autorských práv

Kopírování a reprodukce autorských děl jako jsou knihy, hudební díla, obrazy, dřevoryty, grafické listy, mapy, kresby, filmy a snímky jsou zakázány v souladu s národními i mezinárodními normami autorského práva. Výrobek nepoužívejte za účelem vytváření nelegálních kopií nebo k porušování autorských práv.

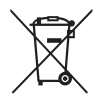

#### Likvidace paměťových zařízení

Pamatujte si, že vymazáním snímků nebo naformátováním paměti fotoaparátu či jiného zařízení pro ukládání dat se zcela nevymažou původní obrazová data snímků. Vymazané soubory lze v některých případech obrovit z vyřazených pamětových zařízení, což může potenciálně vést ke zneužití osobních obrazových dat. Zajištění a ochrana těchto dat jsou plně v odpovědnosti uživatele.

Před vyřazením zařízení pro ukládání dat nebo před změnou vlastnictví tohoto zařízení na jinou osobu naformátujte zařízení a poté jej zcela zaplňte snímky, které neobsahují žádná osobní data (například snímky prázdné oblohy). Rovněž nezapomeňte nahradit jakékoli snímky vybrané pro zobrazení na domovské obrazovce HOME.

#### Používejte výhradně značkové elektronické příslušenství Nikon

Fotoaparáty Nikon jsou konstruovány podle nejvyšších standardů a obsahují složité elektronické obvody. Pouze značkové příslušenství Nikon (včetně síťových zdrojů/nabíječek) certifikované společností Nikon pro použití s tímto digitálním fotoaparátem Nikon je vyrobené a otestované tak, aby pracovalo v souladu s provozními a bezpečnostními požadavky těchto elektronických obvodů.

Použití elektronického příslušenství jiných značek může vést k poškození fotoaparátu a být důvodem pro zánik záruky.

Další informace o značkovém příslušenství Nikon vám poskytne autorizovaný prodejce výrobků Nikon.

Používejte výhradně značkové příslušenství Nikon: Pouze značkové příslušenství společnosti Nikon, certifikované k použití s digitálním fotoaparátem Nikon, bylo navrženo a vyrobeno s ohledem na dané bezpečnostní a provozní požadavky přístroje. Použití příslušenství jiných výrobců může vést k poškození fotoaparátu a k zániku záruky.

Než se pustíte do pořizování snímků z důležité události (jako je svatba), nebo než odjedete na dovolenou, pořidte několik zkušebních snímků a ujistěte se, že fotoaparát pracuje správně. Společnost Nikon nenese odpovědnost za škody nebo ztráty způsobené poruchou výrobku. Celoživotní vzdělávání: Součástí závazku společnosti Nikon zajistit trvalou podporu a informace k výrobkům jsou i průběžně aktualizované informace, dostupné na následujících stránkách:

- Pro uživatele v USA: http://www.nikonusa.com/
- Pro uživatele v Evropě a Africe: http://www.europe-nikon.com/support/
- Pro uživatele v Asii, Oceánii a na Středním východě: http://www.nikon-asia.com/

Na těchto stránkách najdete nejnovější informace o výrobcích, tipy, odpovědi na často kladené otázky (FAQ) a obecné rady o digitální fotografii a zpracování obrazu. Další informace můžete získat u regionálního zastoupení společnosti Nikon. Kontaktní informace najdete na následující adrese: http://imaging.nikon.com/

# Příprava

# 1 Nasaďte poutko.

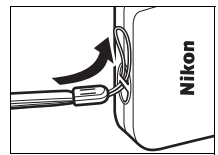

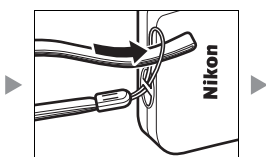

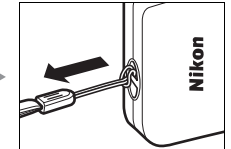

Je-li součástí dodávky zásuvkový adaptér, nasadte jej bezpečně na síťový zdroj/nabíječku; pamatujte si, že jakmile adaptér nasadíte, může pokus o jeho násilné sejmutí vést k poškození výrobku.

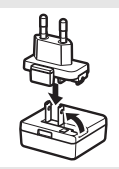

Provedení zásuvkového adaptéru se liší v závislosti na zemi nebo regionu prodeje.

Tento krok lze vynechat v případě, že je zásuvkový adaptér trvalou součástí síťového zdroje/nabíječky.

# 2 Nabijte fotoaparát.

Pro první nabití fotoaparátu použijte dodávaný síťový zdroj/nabíječku.

- 2.1 Vypněte fotoaparát a zapojte kabel USB do fotoaparátu (①) a síťového zdroje/nabíječky (②).
- 2.2 Zapojte síťový zdroj/nabíječku do zásuvky elektrické sítě (③).

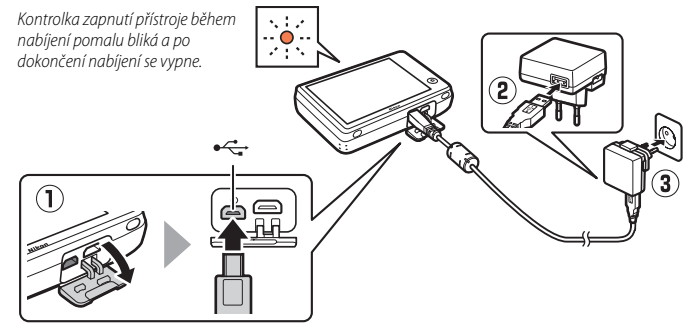

 Montrolka zapnutí přístroje během nabíjení pomalu oranžově bliká a po dokončení nabíjení se vypne (nabití zcela vybité baterie trvá přibližně 2 hodiny a 50 minut). Pokud kontrolka zapnutí přístroje rychle oranžově bliká, došlo k poruše. Zkontrolujte správné zapojení kabelu USB a ujistěte se, že se okolní teplota pohybuje v rozmezí 5 °C. až 35 °C.

Po dobu připojení síťového zdroje/ nabíječky nelze fotografovat.

2.3 Po dokončení nabíjení odpojte síťový zdroj/nabíječku od elektrické sítě a poté odpojte kabel USB.

# **3** Připravte si fotoaparát k fotografování.

3.1 Zapněte fotoaparát.

3.2 Klepněte na požadovaný jazyk.

#### 3.3 Nastavte hodiny.

Poté, co se zobrazí dotaz, jestli budete chtít nastavit hodiny fotoaparátu, klepněte na možnost **Ano**. Klepnutím na tlačítko nebo vyberte domácí časové pásmo a klepnutím na tlačítko klepnutím vyberte formát data. Zobrazí se možnosti vyobrazené vpravo; klepnutím vybírejte položky a klepnutím na tlačítka a měňte nastavení. Klepnutím na tlačítko K se zobrazí dialog pro potvrzení; pro nastavení hodin klepněte na tlačítko **Ano**.

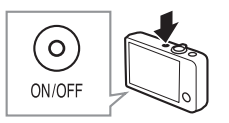

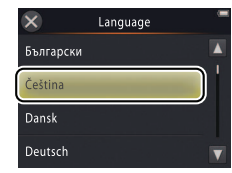

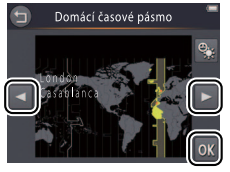

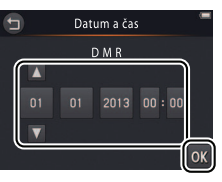

Chcete-li zapnout nebo vypnout letní čas, klepněte na tlačítko 🚳.

Hodiny jsou napájené vestavěnou baterií fotoaparátu. Je-li baterie vybitá, budete po příštím zapnutí fotoaparátu vyzváni k opětovnému zadání data a času. Před dalším postupem nastavte hodiny.

Chcete-li vybrat jiný jazyk nebo upravit nastavení hodin, použijte položku Jazyk/Language (1 69) nebo Časové pásmo a datum (1 64) v menu nastavení. 3.4 Vyberte vzhled obrazovky HOME. Klepnutím vyberte vzhled obrazovky HOME a klepnutím na tlačítko M potvrďte výběr.

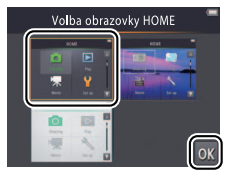

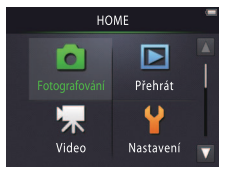

# Části fotoaparátu

| 1 -<br>2 -<br>3 -<br>4 -<br>5 - |                                            | $11 \underbrace{14}_{15} 16$ $12 \underbrace{13}_{17} 17$ |
|---------------------------------|--------------------------------------------|-----------------------------------------------------------|
| 1                               | Hlavní vypínač/kontrolka zapnutí přístroje | 11 Monitor/dotyková obrazovka6                            |
| 2                               | Tlačítko spouště9                          | 12 Reproduktor                                            |
| 3                               | Tlačítko ▶ (přehrávání)35                  | 13 Krytka konektorů2, 53, 59                              |
| 4                               | Ovladač zoomu9, 39, 40                     | 14 Tlačítko HOME7                                         |
| 5                               | Očko pro upevnění poutka1                  | 15 Tlačítko Reset                                         |
| 6                               | Kontrolka samospouště19                    | 16 Mikrokonektor HDMI (typ D)59                           |
|                                 | Pomocné světlo AF13                        | 17 Konektor USB a A/V2, 53, 54, 59                        |
| 7                               | Blesk                                      |                                                           |
| 8                               | Mikrofon (stereofonní)15                   |                                                           |
| 9                               | Objektiv                                   |                                                           |
| 10                              | Kryt objektivu                             |                                                           |

Chcete-li zapnout nebo vypnout fotoaparát, stiskněte hlavní vypínač. Je-li fotoaparát vypnutý, dojde stisknutím a podržením tlačítka 
 k jeho zapnutí
 a spuštění přehrávání bez vysunutí objektivu.

# Použití dotykové obrazovky

## Dotykem nebo tažením prstu po monitoru lze provádět následující operace:

Klepnutí: Klepněte na monitor.

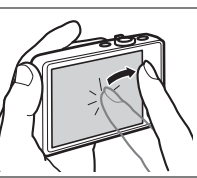

Tažení: Táhněte prstem po monitoru.

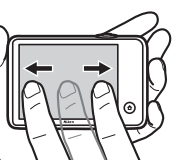

Tažení a puštění: Dotkněte se položky na obrazovce, přetáhněte ji do požadovaného místa (①) a zdvihněte prst z monitoru (②).

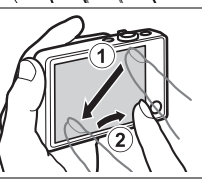

Dotyk a podržení: Dotkněte se monitoru a ponechte krátký okamžik prst na daném místě.

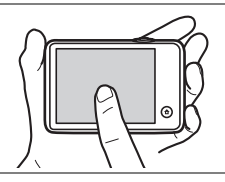

Dotyková obrazovka: Na monitor s dotykovou obrazovkou nepůsobte nadměrnou silou a nedotýkejte se jej ostrými předměty (lze použít volitelný stylus TP-1). Dotyková obrazovka nemusí podporovat některé typy ochranných fólií.

Použití dotykové obrazovky: Zařízení nemusí reagovat očekávaným způsobem při rychlém pohybu prstem z důvodu přetahování položek po obrazovce, při přetahování položek na krátké vzdálenosti, při lehkém klouzání prstu po obrazovce a při nadměrně rychlém pohybu prstu. Obrazovka nemusí reagovat očekávaným způsobem při dotyku na dvou nebo více místech současně.

# Úprava nastavení fotoaparátu

Obrazovka HOME slouží k úpravám nastavení fotoaparátu a přepínání mezi režimy fotografování, přehrávání a videosekvencí. Chcete-li zobrazit obrazovku HOME, dotkněte se tlačítka **d**.

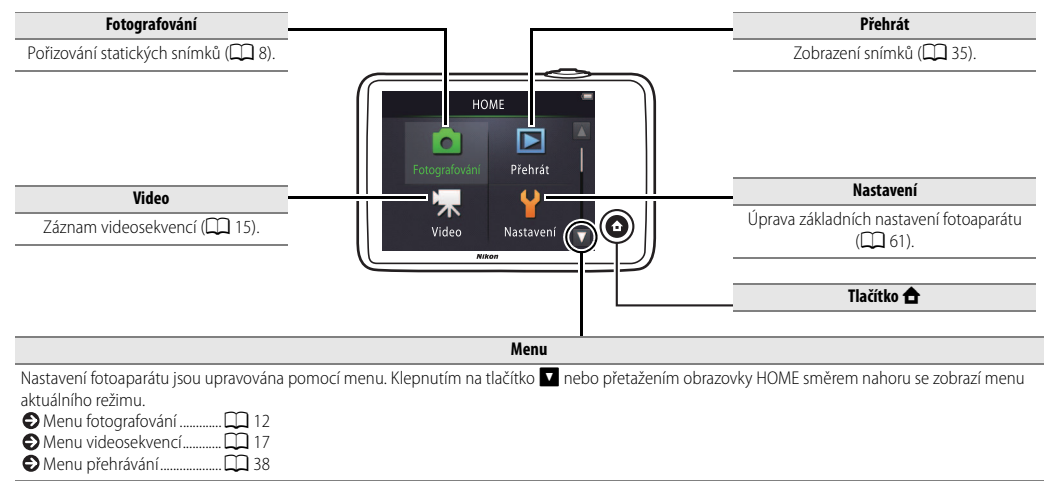

| Fotografování | Zobrazení | Propojení | Menu nastavení | Technické informace |
|---------------|-----------|-----------|----------------|---------------------|
| Fotografova   | ání       |           |                |                     |

# Fotografování metodou "zaměř a stiskni" a záznam videosekvencí

# Statické snímky

1 Dotkněte se tlačítka 🛧.

2 Klepněte na položku Fotografování.

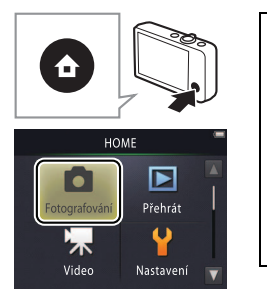

| Fotoar | າກ | 1/211 |  |
|--------|----|-------|--|
|        |    |       |  |

# **3** Připravte si fotoaparát a vytvořte kompozici snímku.

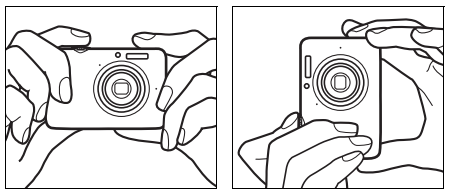

## 4 Zanstřete

Namáčkněte tlačítko spouště do poloviny pro zaostření a nastavení expozičních parametrů. Po zaostření se zobrazí zeleně zaostřovací pole.

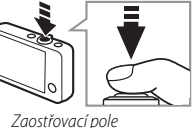

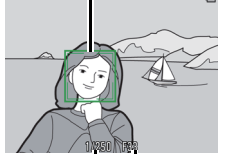

Čas závěrky Clona

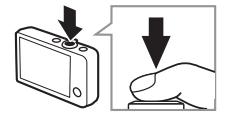

#### Správné držení fotoaparátu:

Dáveite pozor, abyste nezakrývali obiektiv, blesk, pomocné světlo AF či mikrofon. Při pořizování snímků v orientaci na výšku držte fotoaparát tak, aby se blesk nacházel nad obiektivem.

Zoomování: K nastavení kratší a delší ohniskové vzdálenosti objektivu použijte ovladač zoomu.

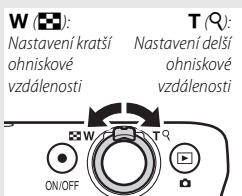

Chcete-li zaostřit, stiskněte tlačítko spouště do té míry, až ucítíte lehký odpor. Tomuto postupu se říká "namáčknutí tlačítka spouště do poloviny". Pro spuštění závěrky domáčkněte tlačítko spouště zbývající část jeho chodu až na doraz.

| Zobrazení snímků III : | 35 |
|------------------------|----|
| 🕤 Mazání snímků 🛄 4    | 19 |

# 5 Exponuite.

Stiskněte tlačítko spouště zbývající část jeho chodu až na doraz.

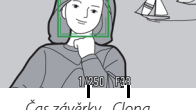

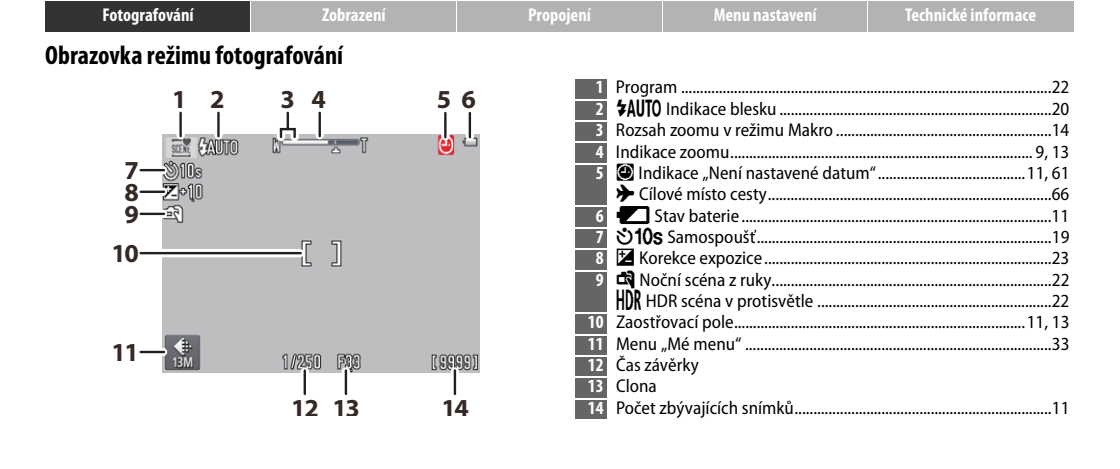

Zobrazované indikace se liší v závislosti na nastavení fotoaparátu a snímacích podmínkách. Některé indikace se zobrazují pouze na několik sekund po zapnutí fotoaparátu nebo po provedení nějaké činnosti; chcete-li zobrazit indikace znovu, klepněte na tlačítko .

Při namáčknutí tlačítka spouště do poloviny se následujícím způsobem zobrazuje stav zaostření:

|     | Je detekována tvář osoby     |
|-----|------------------------------|
| [ ] | Není detekována žádná tvář   |
| AF● | Je v činnosti digitální zoom |

Zaostřovací pole či indikace zaostření se po správném zaostření zobrazí zeleně. Není-li fotoaparát schopen zaostřit, bliká zaostřovací pole nebo indikace zaostření červeně; v takové situaci změňte kompozici snímku a zkuste zaostřit znovu.

Stav baterie je indikován následovně:

|                       | Baterie je nabitá.                           |
|-----------------------|----------------------------------------------|
|                       | Baterie je téměř vybitá. Nabijte fotoaparát. |
| Baterie je<br>vybitá. | Baterie je vybitá. Nabijte fotoaparát.       |

Počet zbývajících snímků se mění v závislosti na dostupné paměti a nastavení položky Režim obrazu (22). Hodnoty nad 10 000 jsou indikovány jako "9999". Detekce pohybu: Detekuje-li fotoaparát pohyb objektu nebo chvění fotoaparátu, zvýší citlivost ISO pro získání kratších časů závěrky a zobrazí zeleně indikaci času závěrky a clony.

Při použití výchozího režimu blesku **\$AUTO** Auto se blesk spouští v případě potřeby jako doplňkové osvětlení. Chcete-li vypnout blesk, vyberte možnost **③ Trvale vypnutý blesk** v položce **Režim blesku** (□ 20).

Pokud bliká na monitoru během fotografování symbol (2), obnovte nastavení hodin (C) 64).

| Fotografování                               | Zobrazení                                                       | Propojení                                                                       | Menu nastavení                                           | Technické informace                    |
|---------------------------------------------|-----------------------------------------------------------------|---------------------------------------------------------------------------------|----------------------------------------------------------|----------------------------------------|
| Menu fotografování                          |                                                                 |                                                                                 |                                                          |                                        |
| HOME                                        | Menu fotografova<br>a klepnutím na tla<br>položka a klepnu<br>) | ání lze zobrazit dotyk<br>ačítko <b>▼</b> . Klepnutím<br>tím na ni volitelné mo | æm tlačítka 🗗 v reži<br>na tlačítka 🚺 a 🚺 se<br>ožnosti. | mu fotografování<br>zobrazí požadovaná |
| Aenu fotografování                          | Samospoušť                                                      | Spouští závěrku po uplynutí                                                     | deseti sekund od stisknutí tlač                          | íítka spouště. 🗰 19                    |
|                                             | Režim blesku                                                    | Slouží k volbě zábleskových i                                                   | režimů.                                                  | 20                                     |
| Samospoušt Režim blesku                     | Výběr motiv. programu                                           | Přizpůsobuje nastavení fotog                                                    | grafovanému objektu nebo sit                             | uaci. 🛱 22                             |
| Výběr motiv. Korekce<br>programu expozice V | Korekce expozice                                                | Umožňuje upravit expozici p                                                     | ro získání světlejších nebo tm                           | avších snímků. 🛄 23                    |
|                                             |                                                                 |                                                                                 |                                                          |                                        |
| Venu fotografování                          | Režim obrazu                                                    | Slouží k nastavení velikosti ol                                                 | brazu.                                                   | 24                                     |
| €: 13M Jion A                               | Fotografování dotykem                                           | Umožňuje zvolit, jestli bude                                                    | možné exponovat klepnutím                                | na monitor. 🛄 25                       |
|                                             | Speciální efekty                                                | Umožňuje pořizovat snímky                                                       | se speciálními efekty.                                   | L 27                                   |
| Speciální efekty Upravit<br>Mé menu         | Upravit Mé menu                                                 | Vybírá položku menu dostup                                                      | pnou pomocí menu "Mé menu                                | u". 🛄 33                               |

| Fotografování                                                                                                    | Zobrazení                                                                                                    | Propojení                                                                               | Menu nastavení                                                                                                    | Technické informace |
|----------------------------------------------------------------------------------------------------|----------------------------------------------------------------------------------------------------|-----------------------------------------------------------------------------------------|----------------------------------------------------------------------------------------------------|---------------------|
| Fotografování                                                                                                    |                                                                                                    |                                                                                         |                                                                                                    |                     |
| Podržíte-li ovladač zoomu j<br>nejdelší ohniskové vzdálenosti<br>zoomu stisknutý směrem k syr<br>můžete dále zvýšit zvětšení až<br>digitálního zoomu. Digitální zod<br>k dispozici pouze při použití m<br>Aut. volba motiv. prog. v | po dosažení<br>i optického<br>mbolu <b>T</b> ,<br>4× pomocí<br>om je<br>jožnosti<br>položce <b>Výběr motiv. pro</b> | Digitální<br>zoom<br>→ ↓ ↓<br>tvář osol<br>gramu<br>Digitální<br>objekt u<br>Je-li foto | natické zaostřování: Jsou-li<br>ány tváře osob, zaostří fotoaparát<br>žší tvář. Pokud není detekována<br>y, resp. pokud je v činnosti<br>zoom, zaostří fotoaparát na<br>orostřed obrazu.<br>grafovaný objekt špatně |                     |
| (LLL 22); během činnosti digit<br>režim 🚮.                                                                                                    | álního zoomu je automaticky                                                                                         | vybrán osvětlen pomocn                                                                  | ý, může se jako pomůcka rozsvítit<br>é světlo AF (🎞 5).                                                                                                    |                     |
| Při nastavení zoomu do polohy                                                                                                    | y za                                                                                                    | Pomocn                                                                                  | é světlo má dosah přibližně 1,7 m                                                                                                    |                     |

(五)

Pri nastaveni zoomu do polony za symbolem 🗗 na indikaci zoomu se barva této indikace změní na žlutou a označuje tak možnou výraznější zrnitost

pořizovaných snímků. Symbol 🗗 se při použití menších velikostí obrazu posune směrem doprava (🛄 24).

W

Pomocné světlo má dosah přibližně 1,7 m při nejkratší ohniskové vzdálenosti a 1,5 m při nejdelší ohniskové vzdálenosti.

I když se zobrazuje zaostřovací pole a indikace zaostření svítí zeleně,

fotoaparát nemusí být schopen zaostřit velmi tmavé nebo rychle se pohybující objekty, vysoce kontrastní objekty (např. objekty nacházející se z poloviny ve stínu), velmi blízké a velmi vzdálené objekty (např. objekt za mřížemi klece), objekty obsahující pravidelné geometrické vzory (např. žaluzie nebo řady oken v mrakodrapu) a objekty s nízkým kontrastem proti pozadí (např. objekty stejné barvy jako pozadí). Dojde-li k takovéto situaci, zkuste znovu namáčknout tlačítko spouště do poloviny nebo změňte kompozici snímku.

1,0930 536

Při nastavení zoomu do pozice, ve které se zobrazuje zeleně symbol a indikace zoomu, je fotoaparát schopen zaostřit na objekty ve vzdálenosti 20 cm

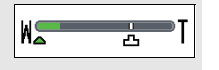

a větší od objektívu. Při nastavení zoomu do pozice kratší ohniskové vzdálenosti, než je označena symbolem  $\Delta$ , je fotoaparát schopen zaostřovat na objekty ve vzdálenosti přibližně 5 cm a větší od objektivu.

Fotografování dotykem: Ve výchozím nastavení lze pořizovat snímky jednoduchým dotykem v místě zobrazení objektů na monitoru (<sup>11</sup> 25). Jsou-li detekovány tváře osob, můžete zaostřit a exponovat klepnutím uvnitř dvojitých ohraničujících rámečků.

Režim spánku: Není-li provedena po předvolenou dobu žádná operace, vypne se monitor a začne blikat kontrolka zapnutí přístroje. Zobrazení na monitoru lze znovu aktivovat stisknutím tlačítka spouště, hlavního vypínače nebo tlačítka <a>h</a>. Není-li provedena žádná operace po dobu dalších tří minut, fotoaparáte se vypne.

| Fotografování                             | Zobrazení            | Propojení | Menu nastavení                    | Technické informace                                                                     |
|-------------------------------------------|----------------------|-----------|-----------------------------------|-----------------------------------------------------------------------------------------|
| Videosekvence                             |                      |           |                                   |                                                                                         |
| 1 Dotkněte se tlačít                      | ka 🗙.                | ٦         | Sam<br>Skore<br>SFoto<br>Spe      | ospoušť 19<br>kce expozice                                                              |
| 2 Klepněte na polož                       | źku <b>Video</b> .   | HO        | ME Typ<br>videose<br>Přehrát      | a velikost obrazu<br>kvencí 29<br>o videosekvencích 18<br>ideosekvence 30               |
| <b>3</b> Vytvořte kompoz                  | ici záběru.          | Video     | Nastavení V a delší o<br>objektiv | <b>tování</b> : K nastavení kratší<br>hniskové vzdálenosti<br>u použijte ovladač zoomu. |
| 4 Spusťte záznam.<br>Stiskněte tlačítko s | spouště až na doraz. |           | Nasta<br>ohnisi<br>vzdále         | ): T (Q):<br>vení kratší Nastavení delší<br>kové ohniskové<br>enosti vzdálenosti        |

# **5** Ukončete záznam.

Chcete-li ukončit záznam, stiskněte tlačítko spouště znovu až na doraz.

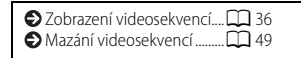

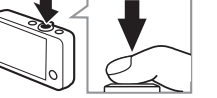

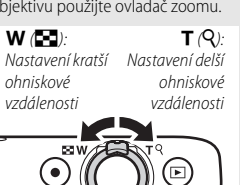

ON/OFF

| Fotografování         | Zobrazení        | Propojení                                                                                                    | Menu nastavení                                                                                                    | Technické informace |
|-----------------------|------------------|----------------------------------------------------------------------------------------------------|----------------------------------------------------------------------------------------------------|---------------------|
| Obrazovka režimu vide | eosekvencí       |                                                                                                    |                                                                                                    |                     |
| 1<br>5∑∾0<br>6Z∾0     | 2 3 .<br>N 2 2   | 4 1 Indika<br>2 Indika<br>3 © Indika<br>3 © Indika<br>3 © Cilu<br>4 € S<br>5 € 10s<br>6 座 Kon<br>7 Menu<br>8 Dostu | ce režimu videosekvencí<br>ce zoomu<br>ikace "Není nastavené datun<br>ové místo cesty<br>tav baterie<br>Samospoušť<br>ekce expozice<br>"Mé menu"<br>oný čas |                     |
| 7-100%                | [29= 1<br> <br>8 | Fotoapa<br>uprostřed o<br>v případě s<br>v případě s<br>v případě n<br>zaostření če                                | rát zaostřuje na objekt<br>brazu. Indikace zaostření svítí<br>právného zaostření zeleně,<br>emožnosti správného<br>rveně.                                   |                     |

| Fotografování                               | Zobrazení                                                | Propojení                                                                | Menu nastavení                                                         | Technické infor                                 | mace          |
|---------------------------------------------|----------------------------------------------------------|--------------------------------------------------------------------------|------------------------------------------------------------------------|-------------------------------------------------|---------------|
| Menu videosekvencí                          |                                                          |                                                                          |                                                                        |                                                 |               |
| HOME<br>Fotografování<br>Video<br>Video     | Menu videosekve<br>do režimu videa a<br>zobrazte požadov | encí lze zobrazit doty<br>a klepnutím na tlačítk<br>vanou položku a klep | kem tlačítka 🛧 při n.<br>co 🔽. Klepnutím na t<br>nutím na ni volitelne | astavení fotoa<br>tlačítka 🚺 a 🕻<br>é možnosti. | parátu        |
| Video T                                     | Samospoušť                                               | Spouští záznam po uplynutí<br>spouště.                                   | přibližně deseti sekund od stis                                        | knutí tlačítka                                  | 19            |
| Öoff Režim                                  | Režim autofokusu                                         | Slouží k nastavení způsobu z                                             | aostřování během záznamu vi                                            | ideosekvence.                                   | <b>11</b> 28  |
|                                             | Speciální efekty                                         | Umožňuje zaznamenávat vic                                                | leosekvence se speciálními efe                                         | ekty.                                           | <b>11</b> 27  |
| Speciální efekty Korekce<br>expozice        | Korekce expozice                                         | Umožňuje upravit expozici p<br>videosekvencí.                            | ro získání světlejších nebo tma                                        | avších                                          | <b>11</b> 23  |
| ◩ੈ↓ੋ                                        |                                                          |                                                                          |                                                                        |                                                 |               |
| Video                                       | Možnosti videa                                           | Nastavuje typ a velikost obra                                            | zu videosekvencí.                                                      |                                                 | <b>2</b> 9    |
|                                             | Fotografování dotykem                                    | Umožňuje zvolit, jestli bude<br>na monitor.                              | možné zaznamenávat videose                                             | kvence klepnutím                                | <b>D</b> 25   |
|                                             | Otevřít jako záznam HS                                   | Určuje, jestli se budou HS vic<br>vysokorychlostní záznam.               | leosekvence otevírat jako norr                                         | nální či                                        | <b>11</b> 32  |
| Otevřít jako Upravit<br>záznam HS Mé menu 🔽 | Upravit Mé menu                                          | Vybírá položku menu dostup                                               | pnou pomocí menu "Mé menu                                              | 1".                                             | <b>III</b> 33 |

### Záznam videosekvencí

Indikace zobrazuje přibližnou dostupnou dobu záznamu; mějte však na paměti, že přesná dostupná doba záznamu se mění v závislosti na zaznamenávané scéně a pohybech objektu. Záznam se může ukončit ještě před dosažením zobrazeného času, aby se zamezilo přehřátí fotoaparátu. Maximální délka jednotlivých klipů je 29 minut, resp. 4 GB.

➢ Fotoaparát může zaznamenat zvuky vydávané ovládacími prvky fotoaparátu nebo objektivem během zaostřování a během změn nastavení clony v souladu se změnami jasu objektu. Lze použít digitální zoom, ale videosekvence zaznamenané při použití digitálního zoomu budou znatelně zrnité (□ 13); optický zoom není k dispozici.

Na monitoru a výsledných videosekvencích se může v případě horizontálního panorámování fotoaparátem nebo v případě rychlého pohybu objektu v záběru zobrazit zkreslený obraz. Silné zdroje světla mohou v případě panorámování fotoaparátem zanechávat paobrazy a při použití zářivkového osvětlení či osvětlení pomocí rtuťových nebo sodíkových výbojek se může vyskytnout blikání obrazu a proužkování. V závislosti na nastavení zoomu a vzdálenosti objektu se může u scén s pravidelně se opakujícími strukturami vyskytovat moaré; jde o přirozeně se vyskytující interferenční vzor, k jehož výskytu dochází v důsledku vzájemné interakce struktury obrazového snímače a pravidelně se opakující (šachovnicové) struktury objektu – nejedná se ozávadu.

Teplota fotoaparátu se může při delším používání přístroje nebo v horkých prostředích zvyšovat. Pokud hrozí během záznamu videosekvence riziko přehřátí přístroje, zobrazí se odpočítávání; po doběhnutí časovače se záznam automaticky ukončí a fotoaparát se vypne. Vyčkejte na ochlazení fotoaparátu.

✔ Automatické zaostřování: Při použití možnosti Jednoráz. AF (výchozí nastavení; 28) v položce Režim autofokusu v menu videosekvencí fotoaparát při namáčknutí tlačítka spouště do poloviny zaostří a zablokuje hodnoty zaostření a expozice na dobu záznamu videosekvence. Není-li fotoaparát schopen zaostřit (□ 13), zkuste následující postup:

- 1 Vyberte možnost Jednoráz. AF v položce Režim autofokusu v menu videosekvencí.
- 2 Vyhledejte objekt, který se nachází ve stejné vzdálenosti od fotoaparátu jako snímaný objekt, a umístěte jej do středu obrazového pole.
- 3 Namáčknutím tlačítka spouště do poloviny zaostřete.
- 4 Za stálého držení tlačítka spouště ve stejné poloze změňte kompozici záběru na původně požadovaný objekt.
- 5 Stiskněte tlačítko spouště zbývající část jeho chodu až na doraz pro zahájení záznamu.

| Fotografování | Zobrazení | Propojení | Menu nastavení | Technické informace |
|---------------|-----------|-----------|----------------|---------------------|
|               |           |           |                |                     |

# Více o fotografování a záznamu videosekvencí

# Samospoušť

Klepněte na položku: 🛧 → 🔽 → Samospoušť

Spuštění závěrky se zpozdí o přibližně deset sekund od stisknutí tlačítka spouště.

1 Klepněte na položku Samospoušť.

- 2 Klepněte na položku Zapnuto.
- **3** Zaostřete a nastavte expoziční parametry. Namáčkněte tlačítko spouště do poloviny.

# 4 Spusťte samospoušť.

Stiskněte tlačítko spouště zbývající část jeho chodu až na doraz pro spuštění samospouště. Kontrolka samospouště začne blikat a bliká až do přibližně jedné sekundy před expozicí snímku.

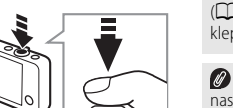

Chcete-li přerušit činnost samospouště před expozicí snímku, stiskněte znovu tlačítko spouště.

Režim samospouště se vypne po spuštění závěrky nebo po vypnutí fotoaparátu.

Je-li aktivní režim Fotografování dotykem (
25), lze spustit samospoušť klepnutím na monitor.

Chcete-li se vrátit zpět beze změny nastavení, klepněte na tlačítko 🕤.

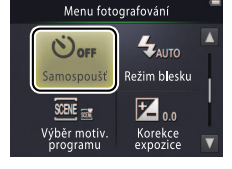

| Fotografování  | Zobrazení   | Propojení | Menu nastavení | Technické informace |
|----------------|-------------|-----------|----------------|---------------------|
| Výhěr záhlesko | vého režimu |           |                |                     |

### Režim: 🗖

Klepněte na položku:  $\triangle \rightarrow \square \rightarrow \text{Režim blesku}$ 

Zábleskový režim vyberte následovně:

## Klepněte na položku Režim blesku.

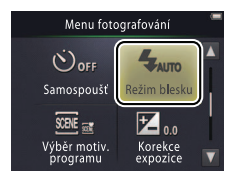

Indikace blesku zobrazuje stav blesku při namáčknutí tlačítka spouště do poloviny.

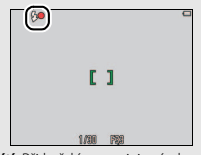

- Svítí: Při každé expozici snímku dojde k odpálení záblesku.
- Bliká: Blesk se nabíjí. Nelze fotografovat.
- Nesvítí: Při expozici snímku nedojde k odpálení záblesku.

Chcete-li se vrátit zpět beze změny nastavení, klepněte na tlačítko 🕤.

| 2 | Klepněte na | požadovanou | možnost. |
|---|-------------|-------------|----------|
|---|-------------|-------------|----------|

| \$AUTO | <b>Auto</b> (výchozí<br>nastavení) | K odpálení záblesku dochází v případě potřeby automaticky. |
|--------|------------------------------------|------------------------------------------------------------|
| ۲      | Trvale vypnutý<br>blesk            | K odpálení záblesku nedojde.                               |
| 4      | Doplňkový<br>záblesk               | K odpálení záblesku dojde při každé expozici snímku.       |

Obsah

| Fotografování                                                                                                    | Zobrazení                                                                                                    | Propojení                                                                                                    | Menu nastavení | Technické informace |
|----------------------------------------------------------------------------------------------------|----------------------------------------------------------------------------------------------------|----------------------------------------------------------------------------------------------------|----------------|---------------------|
| <ul> <li>Blesk nepracuje při výběrt</li> <li>HDR scéna v protisvětle</li> <li>(C) 22). V závislosti na sníma</li> <li>případech k odpálení záblesk</li> <li>Redukce efektu červených o</li> <li>ocí, zpracuje ukládané snímky</li> <li>toho se lehce prodlouží doba</li> <li>se nemusí dosáhnout ve všec</li> <li>situacích může být redukce e</li> <li>snímků, které neobsahují žád</li> </ul> | u možnosti <b>Noční scéna z ru</b><br>v položce <b>Výběr motiv. pro</b><br>cích podmínkách nemusí dojít<br>u v režimu <b>Aut. volba motiv</b><br>oří: Detekuje-li fotoaparát efekt<br>v pro potlačení tohoto efektu. V<br>záznamu snímků. Požadovanýv<br>h případech a ve velmi ojedině<br>fektu červených očí aplikována<br>né červené oči. | ky nebo<br>gramu<br>v některých<br><b>/ prog.</b><br>t červených<br>/ důsledku<br>ch výsledků<br>lých<br>na oblasti |                |                     |
|                                                                                                    |                                                                                                    |                                                                                                    |                |                     |

|--|

## Výběr motiv. programu

Režim: 🗖

## Klepněte na položku: 🛧 → 🔽 → Výběr motiv. programu

Pomocí níže uvedených kroků můžete přizpůsobit nastavení objektu nebo situaci.

1 Klepněte na položku Výběr motiv. programu.

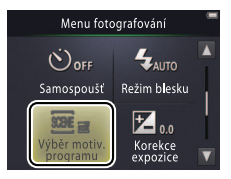

# 2 Klepněte na požadovanou možnost.

| SCIM     | <b>Aut. volba motiv. prog.</b><br>(výchozí nastavení) | Fotoaparát automaticky vybírá na základě typu fotografovaného objektu<br>z následujících <b>motivových programů: Ž</b> (portréty), <b>M</b> (krajiny), <b>M</b> (noční<br>portréty), <b>M</b> (noční krajiny), <b>W</b> (makrosnímky), <b>M</b> (objekty v protisvětle)<br>a <b>M</b> (ostatní objekty). Mějte na paměti, že v závislosti na snímacích<br>podmínkách nemusí dojít ve všech případech k výběru požadovaného<br>motivového programu. |
|----------|-------------------------------------------------------|----------------------------------------------------------------------------------------------------|
| <b>.</b> | Noční scéna z ruky                                    | Tento program vyberte pro snížení rizika rozmazání snímků a pro<br>potlačení šumu při fotografování nočních scén z ruky.                                                                                                    |
| 2        | HDR scéna v protisvětle                               | Doporučuje se pro fotografování kontrastních krajinářských motivů.<br>Fotoaparát vytvoří kompozitní snímek s vysokým dynamickým rozsahem<br>(HDR) a zachovanými detaily ve světlech a stínech. Zaznamená se rovněž<br>nezpracovaná kopie snímku.                                                                                                    |

#### V režimech Noční scéna z ruky a HDR scéna v protisvětle

nepracuje blesk a speciální efekty, nelze použít digitální zoom a okraje snímků se mohou oříznout.

Po stisknutí tlačítka spouště až na doraz pro spuštění závěrky nepohybujte až do zobrazení snímku na monitoru fotoaparátem a nevypínejte fotoaparát až do uložení snímku a zobrazení provozních informací.

| Fotografování                                     | Zobrazení                                                  | Propojení                                                                 | Menu nastavení                                  | Technické informace |
|---------------------------------------------------|------------------------------------------------------------|---------------------------------------------------------------------------|-------------------------------------------------|---------------------|
| Korekce expozi                                    | ce                                                         |                                                                           |                                                 |                     |
| Režim: 🖸 nebo 🐂                                   | Klepněte na položku: <table-cell-rows> 🗕</table-cell-rows> | ▼ → Korekce exp                                                           | ozice                                           |                     |
| Tato položka umožň<br><b>1 Klepněte na polo</b> : | uje upravit expozici p<br>ž <b>ku Korekce expozic</b>      | Dro získání světlejších<br>CE. Menu foto<br>OFF<br>Samospoušť<br>Siele at | nebo tmavších sním<br>grafování<br>Režim blesku | ků.                 |

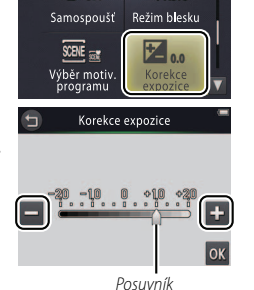

Klepnutím na tlačítko 
 Získáte světlejší snímky, klepnutím na tlačítko
 získáte tmavší snímky. Expozici lze upravit rovněž klepnutím na stupnici nebo tažením posuvníku.

Klepnutím na tlačítko S ukončíte nastavování.

# 3 Klepněte na tlačítko 🕅.

| Fotografování | Zobrazení | Propojení | Menu nastavení | Technické informace |
|---------------|-----------|-----------|----------------|---------------------|
|               |           |           |                |                     |

### Velikost obrazu

Režim: 🗖

# Klepněte na položku: 🛧 → 🔽 → 🔽 → Režim obrazu

Tato položka umožňuje nastavit velikost obrazu (v pixelech) snímků pořizovaných fotoaparátem.

## 1 Klepněte na položku Režim obrazu.

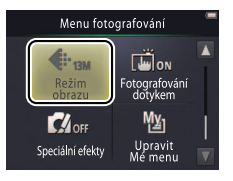

Na obrazovce režimu fotografování se zobrazuje přibližný počet snímků, které mohou být poťizeny při současném nastavení (
10). Mějte na paměti, že vzhledem k použití komprese JPEG je velikost souboru každého snímku jiná a vznikají tak velké rozdíly mezi počty snímků, které Ize zaznamenat.

Všechny snímky mají poměr stran 4 : 3.

Chcete-li se vrátit zpět beze změny nastavení, klepněte na tlačítko 🕤.

# 2 Klepněte na požadovanou možnost.

|             | Možnost             | Popis                                                         | Ø V3  |
|-------------|---------------------|---------------------------------------------------------------|-------|
| <b>13</b> м | 4160×3120           |                                                               | 4:3.  |
|             | (výchozí nastavení) | Velké snímky mohou být tisknuty ve velkých formátech, ale     |       |
| 4м          | 2272×1704           | vyžadují rovněž více paměti. Lze jich tak uložit menší počet. | nasta |
| 2м          | 1600×1200           |                                                               |       |

|  | Fotografování | Zobrazení | Propojení | Menu nastavení | Technické informace |
|--|---------------|-----------|-----------|----------------|---------------------|
|--|---------------|-----------|-----------|----------------|---------------------|

# Fotografování dotykem

Režim: 🖸 nebo 🐂

Klepněte na položku: 🛧 → 🔽 → 🔽 → Fotografování dotykem

Tato položka umožňuje zvolit, jestli bude možné pořizovat snímky a zaznamenávat videosekvence klepnutím na monitor.

# 1 Klepněte na položku Fotografování dotykem.

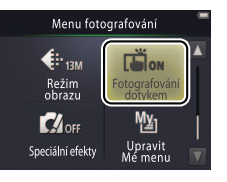

Příliš silným klepnutím může dojít k pohnutí fotoaparátu a rozmazání snímků.

Tlačítko spouště lze použít bez ohledu na vybranou možnost.

Chcete-li se vrátit zpět beze změny nastavení, klepněte na tlačítko 🕤.

# 2 Klepněte na požadovanou možnost.

| ON  | Zapnuto<br>(výchozí nastavení) | Klepnutí na monitor spustí závěrku (režim 🕥) nebo zahájí či ukončí<br>záznam videosekvence (režim 🐂). |
|-----|--------------------------------|----------------------------------------------------------------------------------------------------|
| OFF | Vypnuto                        | Klepnutí na monitor nespustí závěrku a nezahájí ani neukončí<br>záznam videosekvence.                 |

| Fotografování | Zobrazení | Propojení | Menu nastavení | Technické informace |
|---------------|-----------|-----------|----------------|---------------------|
|               |           |           |                |                     |

Pokud se při klepnutí na monitor zobrazí zaostřovací pole ( 3, je třeba pro expozicí klepnout uvnitř zaostřovacího pole nebo, v případě detekce tváří osob, uvnitř libovolného ze čtvercových rámečků označujících tváře.

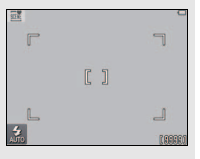

🖉 Pokud je zapnutá samospoušť (🛄 19),

klepnutím na monitor se nastaví a zablokují zaostření a expozice a spustí se samospoušť; spuštění závěrky proběhne po uplynutí přibližně deseti sekund.
|   | Fotografování | Zobrazení | Propojení | Menu nastavení | Technické informace |
|---|---------------|-----------|-----------|----------------|---------------------|
| _ |               |           |           |                |                     |

#### Speciální efekty

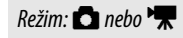

Klepněte na položku: rightarrow I 
ightarrow I 
ightarrow I 
ightarrow I (pouze rightarrow I) ightarrow Speciální efekty

Tato položka umožňuje pořizovat snímky a zaznamenávat videosekvence se speciálními efekty.

1 Klepněte na položku Speciální efekty.

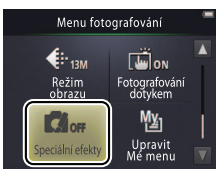

Zobrazení položky Speciální efekty vyžaduje dvě klepnutí na tlačítko v režimu fotografování nebo jedno klepnutí v režimu videa.

#### **2** Vyberte požadovanou možnost.

Klepněte na požadovanou možnost a klepněte na tlačítko OK.

| OFF   | <b>Vypnuto</b><br>(výchozí nastavení) | Fotografování/záznam videosekvencí bez speciálních efektů.                                                     |
|-------|---------------------------------------|----------------------------------------------------------------------------------------------------|
| Ŵ     | Zrcadlo                               | Pořizování snímků, u kterých je jedna polovina snímku zrcadlena do<br>druhé. Není k dispozici u videosekvencí. |
| SEPIA | Nostal. sépiový efekt                 | Kombinuje sépiové zbarvení a nízký kontrast pro dosažení<br>starobylého vzhledu.                               |
|       | Kontrastní<br>monochrom. ef.          | Slouží k pořizování kontrastních černobílých záznamů.                                                          |
| HI    | High-key                              | Slouží k pořizování snímků nebo videosekvencí, které jsou jasné<br>a zaplněné světlem.                         |
| LO    | Low-key                               | Slouží k pořizování tmavých, pochmurných snímků a videosekvencí.                                               |

Chcete-li obnovit normální záznam, klepněte na tlačítko OFF a poté na

klepněte na tlačítko 🍱 a poté na tlačítko <mark>0K</mark>.

Chcete-li se vrátit zpět beze změny nastavení, klepněte na tlačítko 🕤.

| Fotografování | Zobrazení | Propojení | Menu nastavení | Technické informace |
|---------------|-----------|-----------|----------------|---------------------|
|               |           |           |                |                     |

#### Režim autofokusu

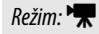

Klepněte na položku: 🛧 → 🔽 → Režim autofokusu

Tato položka slouží k nastavení způsobu zaostřování v režimu videosekvencí.

#### 1 Klepněte na položku Režim autofokusu.

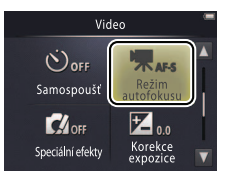

#### 2 Klepněte na požadovanou možnost.

| AF-S | <b>Jednoráz. AF</b> (výchozí<br>nastavení) | Tuto možnost vyberte, pokud se vzdálenost objektu nebude během<br>záznamu výrazněji měnit. Po zahájení záznamu se zablokuje<br>zaostřená vzdálenost. |  |
|------|--------------------------------------------|----------------------------------------------------------------------------------------------------|--|
| AF-F | Nepřetržitý AF                             | Tuto možnost vyberte, pokud se vzdálenost objektu během záznamu<br>bude měnit. Zaostření je upravováno během záznamu.                                |  |

Chcete-li zamezit zaznamenání zvuků vydávaných zaostřováním na videosekvenci, vyberte možnost **AF-S Jednoráz. AF**.

Chcete-li se vrátit zpět beze změny nastavení, klepněte na tlačítko ᠑.

| Fotografování  | Zobrazení | Propojení | Menu nastavení | Technické informace |
|----------------|-----------|-----------|----------------|---------------------|
| Možnosti videa |           |           |                |                     |

#### ποςτι νίαε

Režim: 🐂

## Klepněte na položku: $\triangle \rightarrow \square \rightarrow \square \rightarrow Možnosti videa$

Tato položka slouží k nastavení velikosti obrazu a typu videosekvencí zaznamenávaných fotoaparátem.

Klepněte na položku Možnosti videa.

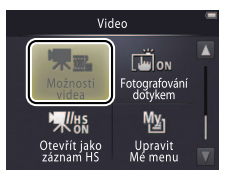

| Sáznam videosekvencí 🛄 15  |
|----------------------------|
| HS videosekvence           |
| Otevírání HS videosekvencí |
| jako normálních nebo HS    |
| videosekvencí 🛱 32         |
|                            |

\* Velikost obrazu/frekvence (formát).

|                                              | Moznost                                | velikost obrazu                              | ropis                                                                                         |
|----------------------------------------------|----------------------------------------|----------------------------------------------|-----------------------------------------------------------------------------------------------|
| 1080p                                        | <b>1080/30p</b><br>(výchozí nastavení) | 1920 × 1080                                  | Záznam videosekvencí standardní frekvencí. Chcete-li<br>zaznamenávat videosekvence ve formátu |
| 720 podporovaném společností Apple Inc., vyt |                                        | podporovaném společností Apple Inc., vyberte |                                                                                               |
| iFrame                                       | iFrame 540/30p                         | ne 540/30p 960 × 540 možnost iFrame 540/30p. |                                                                                               |
| 720p 📷                                       | HS 720/2×                              | 1280 × 720                                   | Záznam HS (rychlých) videosekvencí vysokou snímací frekvencí pro zpomalené přehrávání.        |
| 1080pm                                       | HS 1080/0,5×                           | 1920 × 1080                                  | Záznam HS (rychlých) videosekvencí nízkou snímací<br>frekvencí pro zrvchlené přehrávání.      |

2 Klepněte na požadovanou možnost.

Videosekvence mají poměr stran 16.9

| Fotod | TEN IO | WET |  |
|-------|--------|-----|--|
| 1000  | 1410   | vai |  |

#### Záznam HS videosekvencí

Chcete-li zaznamenávat HS videosekvence:

# **1** Vyberte režim HS videosekvencí.

V menu **Možnosti videa** (C) 29) vyberte možnost **HS 720/2**× nebo **HS 1080/0,5**×.

#### 2 Vytvořte kompozici úvodního záběru.

#### **3** Spusťte záznam.

Stiskněte tlačítko spouště až na doraz. Chcete-li přepnout mezi normální videosekvencí a záznamem HS, klepněte na symbol v levém spodním rohu monitoru.

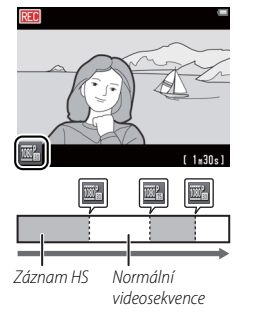

Po dosažení maximální délky záznamu HS se fotoaparát automaticky přepne na záznam videosekvencí standardní frekvencí (
31).

Chcete-li otevírat videosekvence standardní frekvencí, vyberte možnost Vypnuto v položce Otevřít jako záznam HS (<sup>CL</sup> 32).

U záznamů HS není zaznamenáván zvuk. Nastavení položky Režim autofokusu (C) 28) je fixováno na možnosti Jednoráz. AF; optický zoom, zaostření, expozice a vyvážení bílé barvy jsou fixovány na hodnotách platných v okamžiku zahájení záznamu, lze použít digitální zoom.

#### 4 Ukončete záznam.

Chcete-li ukončit záznam, stiskněte tlačítko spouště znovu až na doraz.

|                 | Fotografování                                                                                | Zobrazení                                                                                                    | Propojení           | Menu nastavení | Technické informace |
|-----------------|----------------------------------------------------------------------------------------------|----------------------------------------------------------------------------------------------------|---------------------|----------------|---------------------|
| Zá<br>zp<br>s c | ) Srovnání možností H<br>znamy HS pořízené s<br>omaleně a doba jejic<br>lobou jejich záznamu | <b>S 720/2× a HS 1080/0,5×</b><br>využitím možnosti <b>HS 720/2×</b> se p<br>h přehrávání je dvojnásobná v porov<br>J. | přehrávají<br>vnání |                |                     |
|                 | Záznam                                                                                       | 30 s                                                                                                    |                     |                |                     |
|                 | Přehrávání                                                                                   | 1 minuta                                                                                                    |                     |                |                     |

Zpomalené přehrávání

Fotoaparát je schopen pořídit záznam HS v délce až 30 s, který se přehrává po dobu jedné minuty.

Záznamy HS pořízené s využitím možnosti **HS 1080/0,5×** se přehrávají zrychleně a doba jejich přehrávání je poloviční v porovnání s dobou jejich záznamu.

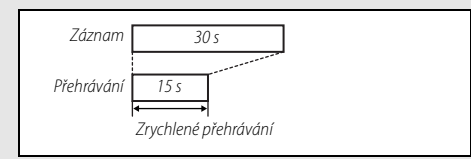

Fotoaparát je schopen pořídit záznam HS v délce až dvou minut, který se přehrává po dobu jedné minuty.

| Fotografování | Zobrazení | Propojení | Menu nastavení | Technické informace |
|---------------|-----------|-----------|----------------|---------------------|
|---------------|-----------|-----------|----------------|---------------------|

#### Otevírání s využitím normální frekvence nebo jako záznam HS

#### Režim: 🐂

Klepněte na položku: 🛧 → 🔽 → 🗹 → Otevřít jako záznam HS

Tato položka určuje, jestli se budou HS videosekvence otevírat s využitím vysoké (HS) nebo normální frekvence:

#### 1 Klepněte na položku Otevřít jako záznam HS.

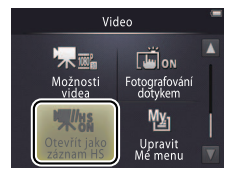

| Možnosti videa        |  |
|-----------------------|--|
| HS videosekvence 🛱 30 |  |

## 2 Klepněte na požadovanou možnost.

| ON  | Zapnuto<br>(výchozí nastavení) | HS videosekvence budou otevírány jako záznamy HS.                      |
|-----|--------------------------------|------------------------------------------------------------------------|
| OFF | Vypnuto                        | HS videosekvence budou otevírány jako záznamy s normální<br>frekvencí. |

| <br> | - | 11616 | 1 |
|------|---|-------|---|
| <br> |   |       |   |
|      |   |       |   |

Zobrazení

## Přizpůsobení menu "Mé menu"

Režim: 🖸 nebo 🐂

#### Klepněte na položku: Symbol "Mé menu"

Pro rychlý přístup lze často používaná nastavení přiřadit níže popsaným způsobem symbolu "Mé menu" v levém spodním rohu obrazovky režimu fotografování. Funkce pro režimy fotografování a videa jsou přiřazovány samostatně z menu fotografování a z menu videa. Lze použít rovněž položku **Upravit Mé menu** v menu fotografování ( $\square$  12) a v menu videa ( $\square$  17).

#### II Přiřazení položky menu "Mé menu"

- 1 Klepněte na symbol "Mé menu" v levém spodním rohu monitoru.
- 2 Klepněte na položku 🖄.

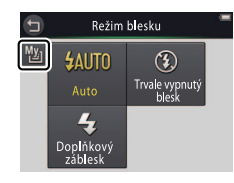

Symbol "Mé menu"

STR

Symbol "Mé menu" zobrazuje možnost aktuálně vybranou pro menu "Mé menu".

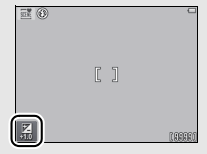

Výchozí nastavení menu "Mé menu" je **Režim blesku** (režim fotografování), resp. **Možnosti videa** (režim videa).

| Fotografování                                             | Zobrazení                                 | Propojení                                                   | Menu nastavení                                 | Technické informace |
|-----------------------------------------------------------|-------------------------------------------|-------------------------------------------------------------|------------------------------------------------|---------------------|
| 3 Klepněte na polož<br>menu "Mé menu"                     | źku, kterou chcete pi                     | fiřadit Dyravit<br>Samospoušť<br>Vyběr motiv.<br>vyprogramu | Mé menu<br>Režim blesku<br>Korekce<br>expozice |                     |
| Použití menu "Mé m<br>Klepněte na symb<br>spodním rohu mo | nenu"<br>pol "Mé menu" v levé<br>pnitoru. | ém ≊                                                        | ]                                              |                     |
| 2 Klepněte na poža                                        | dovanou možnost.                          | Režim<br>My <b>4AUTO</b><br>Auto<br>Doplnkový<br>zablesk    | E9998)<br>Dlesku<br>Trvale vypnutý<br>blesk    |                     |

| Fotografování | Zobrazení | Propojení | Menu nastavení | Technické informace |
|---------------|-----------|-----------|----------------|---------------------|
| Zobrazení     |           |           |                |                     |
|               |           |           |                |                     |

## Základy přehrávání

## Zobrazení jednotlivých snímků

Chcete-li zahájit přehrávání, stiskněte tlačítko ►. Přetažením snímků doleva nebo doprava či klepnutím na tlačítka ▲ a ► zobrazíte další snímky, dotykem a podržením tlačítek ▲ a ► rychle procházíte snímky.

Chcete-li ukončit přehrávání, stiskněte znovu tlačítko **>** nebo namáčkněte tlačítko spouště do poloviny.

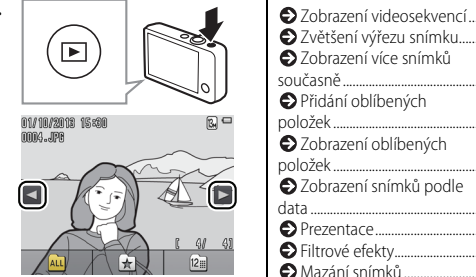

Snímky lze zobrazit rovněž klepnutím na tlačítko **Přehrát** na obrazovce HOME.

36

<u>39</u>

40

LL 41

43

CC 44

M 45

M 47

L 49

#### Zobrazení videosekvencí

Chcete-li zobrazit videosekvence, stiskněte tlačítko ▶ pro zobrazení snímků a poté procházejte snímky postupem popsaným na straně 35, dokud nenaleznete snímek označený symbolem ▶. Chcete-li spustit přehrávání, klepněte na tlačítko ▶.

#### Ovládací prvky přehrávání videosekvencí

Klepnutím na monitor se zobrazí následující ovládací prvky:

| 11                      | Pozastavení: Klepnutím se pozastaví přehrávání.                                                           |
|-------------------------|----------------------------------------------------------------------------------------------------|
| D                       | Obnovení: Klepnutím se obnoví přehrávání.                                                                 |
| <b>«</b> / »            | Převíjení zpět/vpřed: Dotykem a podržením se aktivuje<br>rychlé převíjení zpět a vpřed. Je-li pozastavené |
| <b>∢</b>    <b> </b>  ▶ | přehrávání, převine se videosekvence klepnutím o jeden<br>snímek zpět nebo vpřed.                         |
|                         | Hlasitost: Klepnutím se nastavuje hlasitost. *                                                            |
|                         | <b>Ukončení</b> : Klepnutím se fotoaparát vrátí do režimu<br>přehrávání jednotlivých snímků.              |

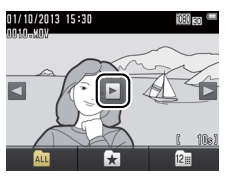

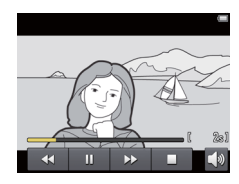

 Pomocí ovladače zoomu lze nastavovat rovněž hlasitost.

| Fotografování                    | Zobrazení | Propojení                                                                                         | Menu nastavení                                                                                                    | Technické informace                                                                 |  |  |  |  |
|----------------------------------|-----------|---------------------------------------------------------------------------------------------------|----------------------------------------------------------------------------------------------------|-------------------------------------------------------------------------------------|--|--|--|--|
| Obrazovka režimu přehrávání      |           |                                                                                                   |                                                                                                    |                                                                                     |  |  |  |  |
| 1<br>01/10/2019 19<br>9—3999-JP6 |           | 1 Datum<br>2 ★ Ob<br>3 △ Syn<br>5 5 5 ℝeż<br>6 0 Filtr<br>7 Symbo<br>8 Ćíslos<br>Délka<br>9 Název | n/čas záznamu<br>líbená položka<br>hol tiskové objednávky<br>itav baterie<br>im obrazu<br>Možnosti videa<br>ový efekt<br>ový efekt<br>videosekvence<br>souboru |                                                                                     |  |  |  |  |
| ALL                              |           | <b>Cobrazor</b><br>fotoaparátu<br>sekund po j<br>indikace, kle                                    | vané indikace se liší v závislosti<br>. Některé indikace se zobrazují<br>provedení určitých operací. Ch<br>epněte na monitor.                                  | na typu snímku a nastavení<br>pouze po dobu několika<br>cete-li zobrazit nebo skrýt |  |  |  |  |

Pokud je přehrávání omezené na oblíbené položky (
 41) nebo snímky pořízené k vybranému datu (
 44), znamená celkový počet snímků rovněž počet dostupných snímků k zobrazení.

| Fotografování                               | Zobrazení                                               | Propojení                                                              | Menu nastavení                                                         | Technické informace                                     |
|---------------------------------------------|---------------------------------------------------------|------------------------------------------------------------------------|------------------------------------------------------------------------|---------------------------------------------------------|
| Menu přehrávání                             |                                                         |                                                                        |                                                                        |                                                         |
| HOME<br>Fotografování<br>Video<br>Nastavení | Menu přehrávání<br>režimu přehrávár<br>zobrazíte požado | lze zobrazit dotyken<br>ní a klepnutím na tlač<br>vanou položku a klej | n tlačítka 🛧 při nasta<br>ítko 💟. Klepnutím n<br>onutím na ni voliteln | ivení fotoaparátu do<br>a tlačítka 🔼 a 🔽<br>é možnosti. |
| Menu přehrávání                             | Vymazat                                                 | Maže více snímků současně.                                             |                                                                        | <b>C</b> 51                                             |
|                                             | Oblíbené                                                | Přidává snímky k oblíbeným                                             | položkám.                                                              | 42                                                      |
| Vymazat Oblibene                            | Filtrové efekty                                         | Vytvoří retušovanou kopii ak                                           | tuálního snímku.                                                       | 47                                                      |
| Filtrové efekty Prezentace                  | Prezentace                                              | Zobrazí prezentaci. Snímky je pořízení.                                | ou přehrávány jeden po druho                                           | ém v pořadí jejich 🔲 45                                 |
| Menu přehrávání                             | Tisková objednávka                                      | Slouží k výběru snímků pro t                                           | isk a výběru počtu kopií.                                              | 57                                                      |
| ∐<br>Tisková<br>objednavka<br> <br>▼        |                                                         |                                                                        |                                                                        |                                                         |

| 1.57 |       | 1.4-5 |      |  |
|------|-------|-------|------|--|
| 11.  | 11.1. | 1101  | L 1. |  |
|      |       |       |      |  |

## Více o přehrávání

## Zvětšení výřezu snímku

Chcete-li zvětšit snímek v režimu přehrávání jednotlivých snímků, poklepejte na snímek nebo nastavte ovladač zoomu směrem k symbolu  $Q\left(\mathbf{T}\right)$ .

Pomocí ovladače zoomu můžete zvětšovat a zmenšovat snímek.

Chcete-li posouvat a procházet zvětšený snímek, táhněte snímek nebo klepněte na tlačítka ▲, ▼, ▲ a ▶. Chcete-li zrušit zvětšení snímku, poklepejte na snímek nebo klepněte na tlačítko ❸.

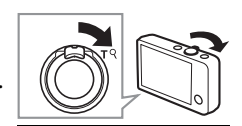

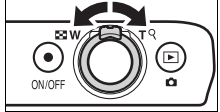

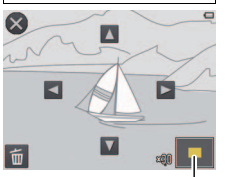

Navigační obrazovka

 Zvětšení výřezu snímku není k dispozici u videosekvencí.
 Jsou-li detekovány tváře osob, je zvětšený snímek centrován na

nejbližší tvář; chcete-li vybrat jiné tváře, klepněte na tlačítka 🗐 a 📴.

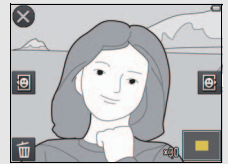

Chcete-li zvětšit jiné oblasti, použijte ovladač zoomu pro nastavení většího nebo menšího zvětšení a potom klepněte na tlačítko ▲, ▲, ▲, ▲ nebo ►.

Chcete-li vymazat snímky, klepněte na tlačítko 🗃 (🛄 50).

## Zobrazení více snímků současně (přehrávání náhledů snímků)

Chcete-li zobrazit snímky ve formě seznamu náhledů, nastavte při zobrazení snímku na celé obrazovce ovladač zoomu směrem k symbolu **(W**).

Pomocí ovladače zoomu nastavte počet zobrazených snímků.

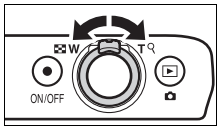

Chcete-li zobrazit další snímky, táhněte obrazovku směrem nahoru nebo dolů, resp. klepněte na tlačítka ▲ a ▲. Chcete-li snímek zobrazit na celé obrazovce, klepněte na něj nebo nastavte ovladač zoomu směrem k symbolu २ (T) při zobrazení čtyř snímků.

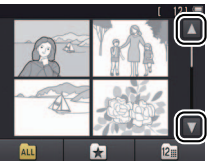

| Fotografování | Zobrazení | Propojení | Menu nastavení | Technické informace |
|---------------|-----------|-----------|----------------|---------------------|
|               |           |           |                |                     |

## Přidání snímků k oblíbeným položkám

Tato položka umožňuje přidávat snímky k oblíbeným položkám pro snadné zobrazení (CC 43, 45) a chránit je před náhodným vymazáním.

#### 💵 Přidání snímku k oblíbeným položkám

Chcete-li přidávat jednotlivé snímky k oblíbeným položkám během přehrávání:

## 1 Zobrazte snímek.

Zobrazte snímek, který chcete přidat k oblíbeným položkám.

## 2 Zobrazte symbol 🔀.

Dotkněte se snímku a podržte jej, dokud se nezobrazí symbol 📩.

## 3 Klepněte na tlačítko 🛃.

Klepněte na tlačítko 🗙 nebo přetáhněte a pusťte snímek na symbol 📩.

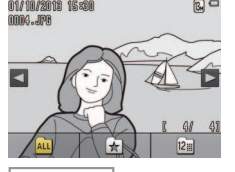

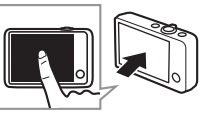

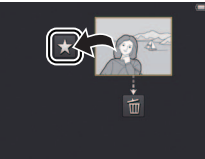

| Přidání více snímků k oblíbeným |   |
|---------------------------------|---|
| položkám 🛄 42                   | 2 |

Pamatujte si, že oblíbené položky budou vymazány při naformátování paměti.

Maximální počet oblíbených položek je 999.

Ø Symbol ★ nelze zobrazit při použití funkce zvětšení výřezu snímku. Chcete-li zrušit funkci zvětšení výřezu snímku, klepněte před pokračováním ke kroku 2 na tlačítko €.

Je-li již snímek označen jako oblíbený, odstraní se klepnutím na tlačítko x z oblíbených položek.

| Fotografování | Zobrazení | Propojení | Menu nastavení | Technické informace |
|---------------|-----------|-----------|----------------|---------------------|
|               |           |           |                |                     |

#### 💵 Přidání více snímků k oblíbeným položkám

#### Režim: $\blacktriangleright$ Klepněte na položku: $\clubsuit \rightarrow \Box \rightarrow Oblíbené$

Chcete-li přidat více snímků k oblíbeným položkám, použijte položku Oblíbené v menu přehrávání.

#### 1 Klepněte na položku Oblíbené.

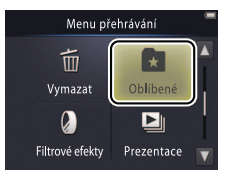

| Přidání aktuálního snímku |
|---------------------------|
| k oblíbeným položkám 🛄 41 |
| Zobrazení oblíbených      |
| položek 🛱 43              |
|                           |

Chcete-li se vrátit zpět bez přidání snímků k oblíbeným položkám, klepněte na tlačítko 2.

## 2 Vyberte snímky.

Klepněte na snímky, které chcete přidat k oblíbeným položkám. Vybrané snímky jsou označeny symbolem ♥; chcete-li zrušit výběr snímku, znovu klepněte na snímek.

## 3 Klepněte na tlačítko 🕅.

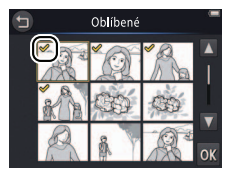

| Fotografování | Zobrazení | Propojení | Menu nastavení | Technické informace |
|---------------|-----------|-----------|----------------|---------------------|
|               |           |           |                |                     |

#### Zobrazení oblíbených položek

Chcete-li skrýt snímky, které nejsou na seznamu "oblíbených položek", klepněte na tlačítko 🚺

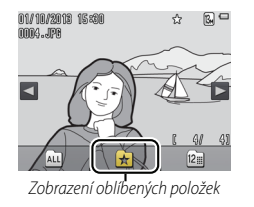

| Přidání snímků k oblíbeným |
|----------------------------|
| položkám 🛄 41              |

Chcete-li umožnit zobrazení všech snímků, klepněte na tlačítko ALL.

| Fotografování | Zobrazení | Propojení | Menu nastavení | Technické informace |
|---------------|-----------|-----------|----------------|---------------------|
|               |           |           |                |                     |

#### Zobrazení snímků podle data

Chcete-li omezit přehrávání snímků na snímky pořízené k vybranému datu, postupujte podle níže uvedených kroků.

#### 1 Během přehrávání klepněte na tlačítko 🛍 .

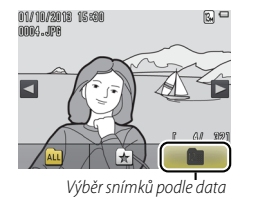

2 Vyberte datum.

Klepnutím na tlačítka 🗖 a 🔽 procházejte data a klepnutím na datum proveďte jeho výběr.

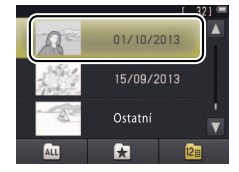

Jednotlivě je uvedeno pouze 30 posledních dnů fotografování; další snímky jsou uvedeny pod položkou Ostatní.

Pro zobrazení je k dispozici pouze posledních 9000 snímků pořízených k vybranému datu.

Snímky pořízené před nastavením hodin jsou opatřeny datem 1. ledna 2013.

Chcete-li umožnit zobrazení všech snímků, klepněte na tlačítko ALL.

| Fotografování | Zobrazení | Propojení | Menu nastavení | Technické informace |
|---------------|-----------|-----------|----------------|---------------------|
| Prezentace    |           |           |                |                     |

Režim: 🕨

#### Klepněte na položku: $rac{l}{l} ightarrow ightarrow$

Tato položka zobrazuje snímky ve formě prezentací. Snímky se zobrazují jeden po druhém v pořadí jejich pořízení.

1 Klepněte na tlačítko Prezentace.

## 2 Vyberte zobrazené snímky.

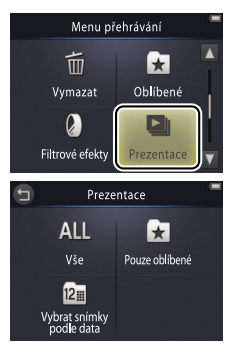

Během prezentací nelze přehrávat videosekvence. Videosekvence se zobrazí ve formě prvního snímku videosekvence.

Prezentace se automaticky ukončí po uplynutí 30 minut.

Chcete-li zobrazit všechny snímky, klepněte na tlačítko Vše, chcete-li zobrazit pouze oblíbené snímky, klepněte na tlačítko Pouze oblíbené (
43), resp. klepněte na tlačítko Vybrat snímky podle data a vyberte datum ze seznamu pro zobrazení pouze těch snímků, které byly pořízeny k tomuto datu.

Chcete-li se vrátit zpět bez spuštění prezentace, klepněte na tlačítko 9.

| Fot                                   | ografování                                       | Zobrazení                                       | Pro      | pojení | Menu nastav | ení     | Technické informace  |
|---------------------------------------|--------------------------------------------------|-------------------------------------------------|----------|--------|-------------|---------|----------------------|
| <b>0vládací</b><br>Klepnut<br>ovládac | <b>prvky přehráv</b><br>ím na monito<br>í prvky: | <b>vání prezentací</b><br>or se zobrazí následu | jící     | ~      |             |         |                      |
|                                       | Pozastavení: Klep                                | onutím se pozastaví prezentac                   | e.       |        | A Co        |         |                      |
| D                                     | Obnovení: Klepni                                 | utím se obnoví přehrávání.                      |          | 02     |             |         |                      |
| <b>↔</b> / >>                         | Skok zpět/vpřed:<br>zpět nebo vpřed              | Klepnutím se přeskočí o jeder<br>I.             | n snímek | 4      | *           |         |                      |
|                                       | Hlasitost: Klepnu                                | itím se nastavuje hlasitost. *                  |          |        |             | * Pomoc | í ovladače zoomu lze |

Ukončení: Klepnutím se ukončí prezentace.

 Pomocí ovladače zoomu lze nastavovat rovněž hlasitost.

| Fotografování   | Zobrazení | Propojení | Menu nastavení | Technické informace |
|-----------------|-----------|-----------|----------------|---------------------|
| Filtrové efekty |           |           |                |                     |

Režim: 🕨

#### Klepněte na položku: $rac{1}{2} ightarrow ightarrow$

Tato položka aplikuje filtrové efekty pro tvorbu retušovaných kopií snímků během přehrávání:

#### 1 Klepněte na položku Filtrové efekty.

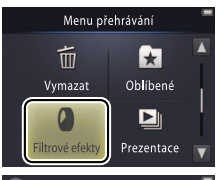

2 Vyberte snímek.

Chcete-li zobrazit snímky, klepněte na tlačítka ▲ a ▲, poté klepněte na snímek a následně na tlačítko ØK.

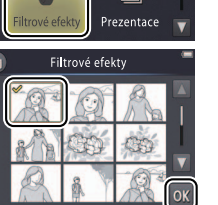

Filtrové efekty nelze aplikovat na videosekvence ani na kopie již vytvořené filtrovými efekty. Kopie lze vytvářet pouze v případě dostatečného množství zbývající paměti.

Originál a kopie obsahují stejné hodnoty času a data vytvoření.

|   | Fot                   | ografování                             | Zobrazení                                           | Propojení                                                 | Menu nastavení |         | Technické informace                                |
|---|-----------------------|----------------------------------------|-----------------------------------------------------|-----------------------------------------------------------|----------------|---------|----------------------------------------------------|
| 3 | <b>Vybeı</b><br>Klepn | r <b>te filtr.</b><br>ěte na filtr a i | na tlačítko <mark>0K</mark> .                       |                                                           | V              | Chcete- | li se vrátit zpět bez<br>etušované kopie, klepněte |
|   | TOY                   | Efekt dětského<br>fotoaparátu          | Nastavuje vinětaci a ba<br>fotoaparátu.             | arvy tak, aby se dosáhlo efektu                           | dětského       |         |                                                    |
|   | SOFT                  | Změkčující filtr                       | Aplikuje efekt změkčuj<br>a v blízkosti tváří detek | ícího filtru od středu k okrajům<br>ovaných fotoaparátem. | obrazu         |         |                                                    |
|   | Ø                     | Rybí oko                               | Vytváří efekt snímku po                             | přízeného objektivem typu ryb                             | í oko.         |         |                                                    |
|   | <b>1</b>              | Efekt miniatury                        | Propůjčuje reálným sce                              | énám vzhled miniaturních moc                              | lelů.          |         |                                                    |
|   | Gi                    | Živé barvy                             | Vytváří kopie s živými,                             | nasycenými barvami.                                       |                |         |                                                    |
|   | BŴ                    | Černobílé                              | Vytváří černobílou kop                              | ii snímku.                                                |                |         |                                                    |
|   | (SE                   | Sépiové                                | Vytváří sépiově zbarve                              | nou monochromatickou kopii :                              | snímku.        |         |                                                    |
|   | Æ                     | Kyanotypie                             | Vytváří modrobílou mo                               | onochromatickou kopii snímku                              |                |         |                                                    |

## 4 Klepněte na tlačítko Ano.

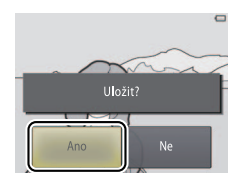

| Fotografování                     | Zobrazení           | Propojení            | Menu nastavení     | Technické informace |
|-----------------------------------|---------------------|----------------------|--------------------|---------------------|
| Mazání snímků                     |                     |                      |                    |                     |
| Tato položka níže pop<br>obnovit. | osaným způsobem n   | naže snímky. Jakmile | jsou snímky vymazá | ny, již je nelze    |
| 💵 Mazání jednotlivých             | snímků              |                      |                    |                     |
| Chcete-li mazat jedno             | otlivé snímky během | přehrávání:          |                    |                     |
| 1                                 |                     |                      |                    |                     |

1 Zobrazte snímek.

Zobrazte snímek, který chcete vymazat.

2 Zobrazte symbol 🛅.

Dotkněte se snímku a podržte jej, dokud se nezobrazí symbol 🗃.

3 Klepněte na tlačítko 🛅.

Klepněte na tlačítko 💼 nebo přetáhněte a pusťte snímek na symbol 💼.

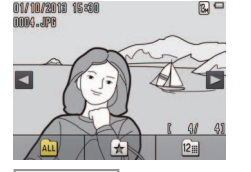

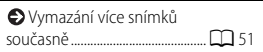

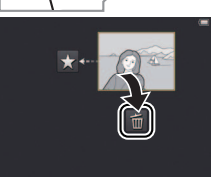

| Fotografování                                             | Zobrazení             | Pro   | pojení        | Menu nastav  | /ení                    | Technické informace                                                 |
|-----------------------------------------------------------|-----------------------|-------|---------------|--------------|-------------------------|---------------------------------------------------------------------|
| 4 Vymažte snímek.<br>Zobrazí se dialog p<br>tlačítko Ano. | pro potvrzení; klepně | te na | Vymaza<br>Ano | tt 1 snimek? | Chcet<br>vymazán<br>Ne. | <b>:e-li se vrátit zpět bez<br/>í snímku</b> , klepněte na tlačítko |

| Fotografování                                                                     | Zobrazení                            | Propojení | Menu nastavení | Technické informace |  |  |
|-----------------------------------------------------------------------------------|--------------------------------------|-----------|----------------|---------------------|--|--|
| Vymazání více snímků současně                                                     |                                      |           |                |                     |  |  |
| Režim: 🕨                                                                          | Klepněte na položku: 🛧 → 🔽 → Vymazat |           |                |                     |  |  |
| Chcete-li vymazat více snímků, použijte položku <b>Vymazat</b> v menu přehrávání. |                                      |           |                |                     |  |  |

#### 1 Klepněte na položku Vymazat.

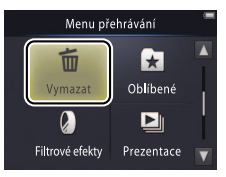

| Mazání jednotlivých |
|---------------------|
| snímků 🛱 49         |

Pokud je počet ovlivněných snímků velmi vysoký, může vymazání určitou dobu trvat.

#### 2 Klepněte na požadovanou možnost.

|     | Vymaz. vyb. snímky          | Vymaže vybrané snímky. Klepnutím na tlačítka ▲ a ▼ se zobrazí<br>snímky a klepnutím na některý se provede výběr nebo zrušení výběru<br>snímku. Vybrané snímky jsou označeny symbolem ♥. Pokračujte<br>klepnutím na tlačítko 0X. |
|-----|-----------------------------|----------------------------------------------------------------------------------------------------|
| ALL | Všechny snímky              | Vymaže všechny snímky.                                                                                                    |
| 12  | Vybrat snímky podle<br>data | Vymaže všechny snímky pořízené k vybranému datu. Klepnutím na<br>tlačítka 🖪 a 🔽 zobrazte požadované datum a klepnutím proveďte<br>výběr.                                                                                        |

## 3 Klepněte na tlačítko Ano.

Jakmile jsou snímky vymazány, již je nelze obnovit.

 Chcete-li se vrátit zpět bez vymazání snímků, klepněte na tlačítko
 nebo klepněte na tlačítko Ne v dialogu pro potvrzení mazání snímků.

| Fotografování  | Zobrazení      | Propojení | Menu nastavení | Technické informace |
|----------------|----------------|-----------|----------------|---------------------|
| Propojení      |                |           |                |                     |
| Kopírování sní | mků do počítač | ie –      |                |                     |

# Instalace programu ViewNX 2

Nainstalujte program ViewNX 2, který umožňuje přenos, zobrazení, úpravy a sdílení snímků a videosekvencí. Instalace vyžaduje připojení k Internetu. Informace o systémových a dalšch požadavcích viz místní webové stránky společnosti Nikon.

- **1 Stáhněte instalátor programu ViewNX 2.** Spusťte počítač a stáhněte instalátor pomocí odkazu: http://nikonimglib.com/nvnx/
- **2** Poklepejte na stažený soubor.
- **3** Postupujte podle pokynů na obrazovce.
- 4 Ukončete instalátor.

Klepněte na tlačítko Yes (Ano) (Windows) nebo OK (Mac OS).

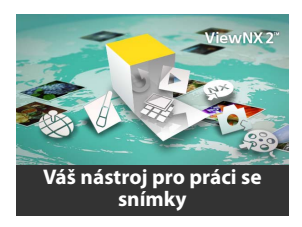

| Použití programu          |  |
|---------------------------|--|
| ViewNX 2 53               |  |
| Tisk snímků III 54        |  |
| Tiskové objednávky III 57 |  |
| Zobrazení snímků na       |  |
| televizoru 💭 59           |  |

Pro zobrazení nápovědy k instalaci programu ViewNX 2 klepněte na tlačítko Install Guide (Nápověda k instalaci).

| Fotografování | Zobrazení | Propojení | Menu nastavení | Technické info |
|---------------|-----------|-----------|----------------|----------------|
|---------------|-----------|-----------|----------------|----------------|

## Použití programu ViewNX 2: Stahování snímků

- 1 Vypněte fotoaparát.
- **2** Zapojte kabel USB.

Fotoaparát připojte pomocí dodávaného kabelu USB. Fotoaparát se zapne a automaticky se zahájí nabíjení (C 71).

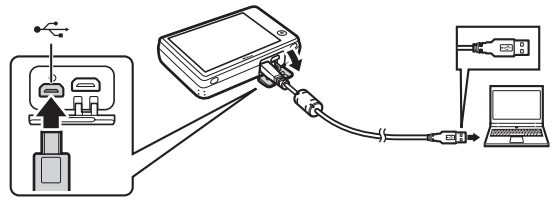

- **3** Spusťte komponentu Nikon Transfer 2 programu ViewNX 2.
- 4 Klepněte na tlačítko Start Transfer (Zahájit přenos).

Snímky se zkopírují do počítače.

## 5 Odpojte fotoaparát.

Vypněte fotoaparát a odpojte kabel USB.

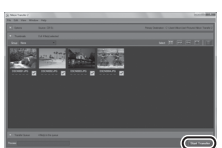

Jste-li vyzváni k výběru programu, vyberte Nikon Transfer 2. Zobrazí-li operační systém Windows 7 následující dialog, vyberte níže popsaným postupem Nikon Transfer 2.

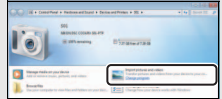

- V části Import pictures and videos (Importovat snímky videosekvence) klepněte na tlačítko Change program (Změnit program). Po výzvě vyberte možnost Import File using Nikon Transfer 2 (Importovat soubor pomocí programu Nikon Transfer 2) a klepněte na tlačítko OK.
- 2 Poklepejte na tlačítko Import File (Importovat soubor).

#### Chcete-li spustit program ViewNX 2 manuálně, poklepejte na zástupce programu ViewNX 2 na ploše (Windows) nebo klepněte na symbol programu ViewNX 2 v Doku (Mac OS).

Další informace k použití programu ViewNX 2 viz on-line nápověda.

| Fotografování                                                                                                    | Zobrazení             | Propojení                  | Menu nastavení       | Technické informace                                                                                                    |  |
|----------------------------------------------------------------------------------------------------|-----------------------|----------------------------|----------------------|----------------------------------------------------------------------------------------------------|--|
| Tisk snímků                                                                                                    |                       |                            |                      |                                                                                                    |  |
| Vybrané snímky lze v                                                                                                    | vytisknout na tiskárn | ě standardu PictBridg      | e připojené přímo k  | fotoaparátu.                                                                                                    |  |
| <ul> <li>Připojení fotoapará</li> <li>Vypněte fotoapar</li> </ul>                                                                                              | tu<br>át.             |                            | Tiska                | ové objednávky 🛱 57                                                                                                    |  |
| <ul> <li>2 Zapojte kabel USB.</li> <li>Zapněte tiskárnu a propojte ji pomocí dodávaného kabelu USB s fotoaparátem. Fotoaparát se automaticky zapne.</li> </ul> |                       |                            |                      | <ul> <li>Ujistěte se, že je fotoaparát plně<br/>nabitý, abyste zamezili jeho<br/>neočekávanému vypnutí.</li> <li>Fotoaparát připojte přímo</li> </ul> |  |
| 💵 Tisk jednotlivých sn                                                                                                    | ímků                  |                            | k tiskárn<br>rozbočo | <b>ě</b> , nepoužívejte USB<br>vač.                                                                                                    |  |
| <b>1</b> Vyberte snímek.<br>Klepnutím na tlačí                                                                                                    | tka 🔺 a 🔽 zobrazte    | Výběr p<br>Neku 01/10/2018 | pro tisk             | aparát se během připojení<br>ě nenabíjí. Pamatujte si, že<br>tiskárny nemusí zohrazit                                                                 |  |

## 2 Upravte nastavení.

Po výzvě vyberte počet kopií (max. 9) a velikost stránky.

požadovaný snímek a klepněte na tlačítko **OK**.

## 3 Klepněte na tlačítko Zahájit tisk.

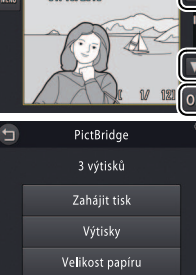

Fotoaparát se během připojení k tiskárně nenabíjí. Pamatujte si, že některé tiskárny nemusí zobrazit dialog PictBridge v případě, že je vybrána možnost Auto v položce Nabíjení z počítače (□ 71). Nezobrazi-li se dialog PictBridge, vypněte fotoaparát, odpojte kabel USB, vyberte možnost Vypnuto v položce Nabíjení z počítače a znovu připojte fotoaparát.

Chcete-li se vrátit zpět bez vytištění snímků, klepněte na tlačítko 🕘.

#### Fotografování

Zobrazení

Propojení

Menu nastavení

# Tisk více snímků současně Klepněte na tlačítko . Vyberte velikost stránky.

#### **3** Klepněte na požadovanou možnost.

Výběr pro tisk: Klepnutím na tlačítka a a v pravé části obrazovky zobrazujte snímky a klepnutím na každý snímek potvrďte jeho výběr, poté klepnutím na tlačítka a a v levé části obrazovky vyberte počet kopií od každého snímku (max. 9). Najednou lze vytisknout maximálně 99 snímků; vybrané snímky jsou označeny symbolem S. Chcete-li zr klepněte opakovaně na tlačítko a dokud pení r

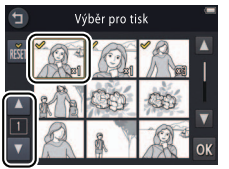

Výběr pro tisk

01//10/2013

snímky jsou označeny symbolem **S**. Chcete-li zrušit výběr snímku, klepněte opakovaně na tlačítko **I**, dokud není počet kopií nulový. Chcete-li odebrat označení pro tisk ze všech snímků současně, klepněte na tlačítko **I**. Po dokončení výběru klepněte na tlačítko **I**. Zobrazí se dialog pro potvrzení; klepněte na tlačítko **Zahájit tisk**.

|                                                                           | Fotografování | Zobrazení | Propojení | Menu nastavení | Technické i |  |  |
|---------------------------------------------------------------------------|---------------|-----------|-----------|----------------|-------------|--|--|
| • Tisk. všech. sním.: Klepnutím na tlačítko Zahájit tisk vytisknete jednu |               |           |           |                |             |  |  |

kopii od každého snímku v paměti. • Tisk DPOF: Klepnutím na tlačítko Zahájit tisk vytisknete snímky tiskové

objednávky vytvořené pomocí položky **Tisková objednávka** v menu přehrávání. Chcete-li zobrazit tiskovou objednávku, klepněte na tlačítko **Zobr. snímky**. Fotografování Zobrazení Propojení Menu nastavení Technické informace

## Tiskové objednávky (DPOF)

Režim: 🕨

Klepněte na položku: 📤 → 🔽 → 🔽 → Tisková objednávka

Tato položka slouží k tvorbě digitálních "tiskových objednávek" pro tiskárny PictBridge a další zařízení podporující formát DPOF (**D**igital **P**rint **O**rder **F**ormat).

1 Klepněte na položku Tisková objednávka.

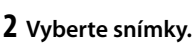

Klepnutím na tlačítka \Lambda a 🔽 v pravé části obrazovky zobrazujte snímky a klepnutím na každý snímek potvrďte jeho výběr, poté klepnutím na tlačítka \Lambda a 🔽 v levé části obrazovky vyberte počet kopií od každého Tisková objednávka

Menu přehrávání

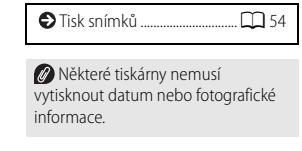

Chcete-li se vrátit zpět bez úpravy tiskové objednávky, klepněte na tlačítko 9.

snímku (max. 9). Najednou lze vytisknout maximálně 99 snímků; vybrané snímky jsou označeny symbolem ♥. Chcete-li zrušit výběr snímku, klepněte opakovaně na tlačítko I, dokud není počet kopií nulový. Chcete-li odebrat označení pro tisk ze všech snímků současně, klepněte na tlačítko I. Po dokončení výběru klepněte na tlačítko I.

|    | E | 121 |  |
|----|---|-----|--|
| 머니 |   |     |  |

#### **3** Vyberte možnosti vkopírování dat do snímků.

Klepnutím na následující možnosti proveďte jejich výběr/zrušení výběru:

- Datum: Vytiskne datum pořízení na všechny snímky.
- Informace: Vytiskne fotografické informace na všechny snímky.

## 4 Klepněte na tlačítko 🕅.

Klepnutím na tlačítko 🕅 dokončete tiskovou objednávku.

Datum znamená datum záznamu pořízeného snímku. Nastavení položek **Datum a Informace** je resetováno při každém zobrazení menu tiskové objednávky.

| Fotografování | Zobrazení | Propojení | Menu nastavení | Technické informace |
|---------------|-----------|-----------|----------------|---------------------|
|               |           |           |                |                     |

## Zobrazení snímků na televizoru

Chcete-li zobrazit snímky na televizoru, propojte fotoaparát pomocí volitelného A/V kabelu EG-CP16 nebo pomocí kabelu HDMI třetího výrobce s televizorem.

- **1** Vypněte fotoaparát a připojte kabel.
  - A/V kabel

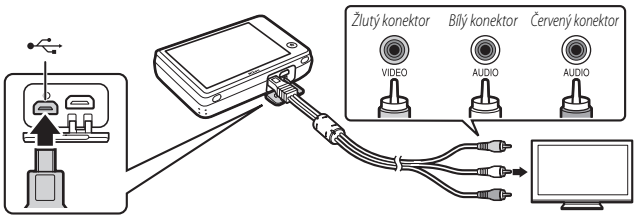

Dbejte na správnou orientaci konektorů a nezapojujte ani neodpojujte konektory šikmo.

Okraje snímků nemusí být při přehrávání na televizoru viditelné.

Kabel HDMI

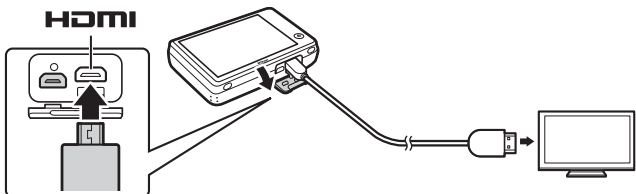

## 2 Nalaďte na televizoru videokanál nebo kanál vstupu HDMI.

#### 3 Zapněte fotoaparát.

Stisknutím a podržením tlačítka 🕨 zapněte fotoaparát. Snímky se zobrazí na televizoru.

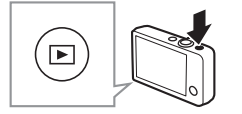

#### Nezobrazí-li se snímky na televizoru po propojení fotoaparátu pomocí A/V kabelu, zkontrolujte použití správné možnosti v položce Režim video v menu nastavení (2 70).

Ovládací prvky na fotoaparátu lze použít k ovládání přehrávání. V režimu přehrávání jednotlivých snímků lze zobrazit další snímky posunutím prstu doleva nebo doprava na monitoru, resp. lze klepnutím na monitor zobrazit videosekvence. Při použití monitoru se zapne monitor a přehrávání na televizoru se přeruší; po dokončení používání monitoru se po krátké prodlevě obnoví přehrávání na televizoru.

Hlasitost lze nastavovat pouze pomocí ovládacích prvků na televizoru.

Pokud je fotoaparát propojen pomocí kabelu HDMI, lze použít dálkové ovládání kompatibilní se standardem HDMI-CEC k procházení snímků, spuštění a pozastavení videosekvencí, resp. k přepínání mezi přehráváním jednotlivých snímků a náhledů.

Obsah

| Fotografování                                                                                     | Zobrazení                                                                                       | Propojení                                                                                            | Menu nastavení                              | Technické informace |
|---------------------------------------------------------------------------------------------------|-------------------------------------------------------------------------------------------------|----------------------------------------------------------------------------------------------------|---------------------------------------------|---------------------|
| Menu nasta                                                                                        | vení                                                                                            |                                                                                                    |                                             |                     |
| Menu nastavení slou<br>zobrazit menu nasta<br><b>Nastavení</b> . Klepnutí<br>a klepnutím zobrazte | ží k úpravě základníc<br>vení, dotkněte se tlač<br>m na tlačítka 🚺 a 🚺<br>e volitelné možnosti. | h nastavení fotoapai<br>ítka <table-cell-rows> a klepněte n<br/>zobrazte požadovar</table-cell-rows> | rátu. Chcete-li<br>a položku<br>nou položku | HOME                |
| Volba obrazovky HOME                                                                              | Slouží k výběru vzhledu o                                                                       | brazovky HOME.                                                                                       |                                             | <b>G</b> 62         |
| Uvítací obrazovka                                                                                 | Určuje, jestli fotoaparát zo                                                                    | obrazí při spuštění uvítací zprá                                                                     | vu.                                         | CD 63               |
| Časové pásmo a datum                                                                              | Slouží k nastavení hodin f                                                                      | fotoaparátu.                                                                                         |                                             | CC 64               |
| Nastavení zvuku                                                                                   | Umožňuje vyřadit zvuky v                                                                        | vydávané fotoaparátem.                                                                               |                                             | CD 67               |
| Formátovat paměť                                                                                  | Slouží k formátování pam                                                                        | ěti fotoaparátu.                                                                                     |                                             | <b>G</b> 68         |
| Jazyk/Language                                                                                    | Umožňuje vybrat jazyk pr                                                                        | ro zobrazované informace.                                                                            |                                             | CD 69               |
| Režim video                                                                                       | Slouží k nastavení režimu                                                                       | videovýstupu pro připojení k                                                                         | televizoru nebo jinému vide                 | ozařízení. 🛄 70     |
| Nabíjení z počítače                                                                               | Umožňuje zvolit, jestli se                                                                      | fotoaparát bude nabíjet v příp                                                                       | adě propojení s počítačem.                  | 71                  |
| Obnovit vše                                                                                       | Obnovuje výchozí nastav                                                                         | ení.                                                                                                 |                                             | 73                  |
| Verze firmwaru                                                                                    | Zobrazuje aktuální verzi fi                                                                     | irmwaru fotoaparátu.                                                                                 |                                             | 74                  |

| Fotografování | Zobrazení | Propojení | Menu nastavení | Technické informace |
|---------------|-----------|-----------|----------------|---------------------|
|               |           |           |                |                     |

## Výběr vzhledu obrazovky HOME

#### Klepněte na položku: 合 → ¥ Nastavení → Volba obrazovky HOME

Tato položka slouží k výběru vzhledu obrazovky HOME.

#### 1 Klepněte na položku Volba obrazovky HOME.

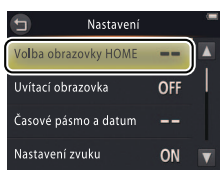

Chcete-li se vrátit zpět beze změny nastavení, klepněte na tlačítko 🕤.

## 2 Vyberte vzhled.

Klepněte na požadovanou možnost a klepněte na tlačítko 🕅.

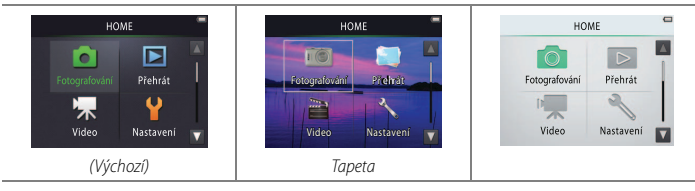

Při výběru tapety se zobrazí seznam snímků. Chcete-li použít výchozí tapetu, vyberte možnost Výchozí a klepněte na tlačítko OK. Chcete-li pro tapetu vybrat snímek z paměti, vyberte možnost Vybrat snímek a klepněte na tlačítko OK.

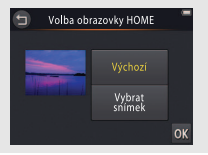
| Fotografování | Zobrazení | Propojení | Menu nastavení | Technické informace |
|---------------|-----------|-----------|----------------|---------------------|
|               |           |           |                |                     |

# Uvítací obrazovka

### Klepněte na položku: 🛧 → 🕈 Nastavení → Uvítací obrazovka

Tato položka určuje, jestli fotoaparát zobrazí při spuštění uvítací zprávu.

1 Klepněte na položku Uvítací obrazovka.

2 Vyberte požadovanou možnost. Klepněte na tlačítko Zapnuto nebo Vypnuto (výchozí nastavení) a klepněte na tlačítko OK.

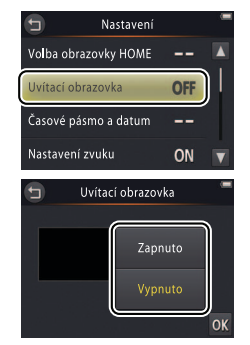

Chcete-li se vrátit zpět beze změny nastavení, klepněte na tlačítko 🕤.

| Fotografování | Zobrazení | Propojení | Menu nastavení | Technické informace |
|---------------|-----------|-----------|----------------|---------------------|
| lě , ,        |           |           |                |                     |

# Časové pásmo a datum

### Klepněte na položku: 🚖 → 🖞 Nastavení → Časové pásmo a datum

Slouží k nastavení hodin fotoaparátu.

### 1 Klepněte na položku Časové pásmo a datum.

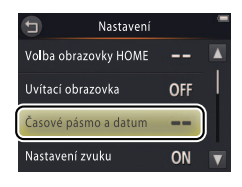

Chcete-li se vrátit zpět beze změny nastavení, klepněte na tlačítko 🕤.

## 2 Klepněte na požadovanou možnost.

| Datum a čas  | Klepněte na položky a klepnutím na tlačítka<br>▲ a ▼ upravte nastavení. Klepnutím na tlačítko<br>M uložte změny a vraťte se zpět.                                                                                                    | Datum a čas D M R D M R 01 01 2013 00 : 00 C D D D D D D D D D D D D D D D D D D |
|--------------|----------------------------------------------------------------------------------------------------|----------------------------------------------------------------------------------|
| Formát data  | Volí pořadí zobrazení dne, měsíce a roku.                                                                                                    |                                                                                  |
| Časové pásmo | Slouží k volbě časového pásma a k zapnutí nebo vypnutí letního času. Po výběru<br>domácího časového pásma ( ) lze vybrat časové pásmo cílového místa cesty ( )<br>a během cestování přepínat mezi těmito dvěma časovými pásmy. Fotoaparát<br>automaticky vypočítá aktuální čas v libovolném zvoleném časovém pásmu<br>a zaznamená jej do každého pořizovaného snímku. |                                                                                  |

| Fotografování                                                      | Zobrazení              | Propojení                                                           | Menu nasta                              | avení            | Technické informace                                                   |
|--------------------------------------------------------------------|------------------------|---------------------------------------------------------------------|-----------------------------------------|------------------|-----------------------------------------------------------------------|
| <ul> <li>Výběr časového pási</li> <li>Klepněte na polož</li> </ul> | na<br>ku Časové pásmo. | <ul> <li>Časové pás</li> <li>London, C</li> <li>01/10/20</li> </ul> | mo a datum 🗖<br>iasablanca<br>113 15:30 | Chce<br>nastaver | te-li se vrátit zpět beze změny<br>í, klepněte na tlačítko <b>9</b> . |

# 2 Klepněte na tlačítko 🗐.

Klepnutím na tlačítko vyberte domácí časové pásmo (chcete-li vybrat časové pásmo cílového místa cesty, klepněte nejprve na možnost Cílové místo cesty a potom na tlačítko ().

### 3 Vyberte časové pásmo.

Klepnutím na tlačítka 🚺 a 🕨 vyberte časové pásmo a potvrďte klepnutím na tlačítko 🕅.

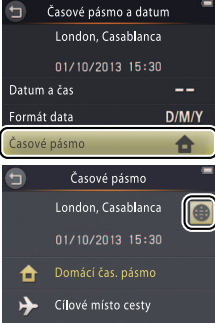

Clové misto cesty 10:30 -05:00 % New York Oronto ma Chcete-li zapnout nebo vypnout letní čas. klepněte na tlačítko 😪

Pro nastavení správných hodnot času a data ve zvoleném časovém pásmu použijte položku Datum a čas.

| Fotografování | Zobrazení | Propojení | Menu nastavení | Technické informace |
|---------------|-----------|-----------|----------------|---------------------|
|---------------|-----------|-----------|----------------|---------------------|

II Přepínání mezi domácím časovým pásmem a časovým pásmem cílového místa cesty

1 Klepněte na položku Časové pásmo.

### 

Chcete-li změnit čas u vybrané položky, klepněte na tlačítko (●) (□) 65).

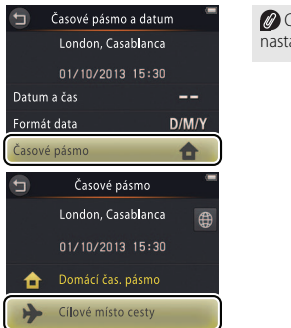

Chcete-li se vrátit zpět beze změny nastavení, klepněte na tlačítko 🕤.

| Fotografování | Zobrazení | Propojení | Menu nastavení | Technické informace |
|---------------|-----------|-----------|----------------|---------------------|
|               |           |           |                |                     |

## Nastavení zvuku

### Klepněte na položku: 🛧 → ¥ Nastavení → Nastavení zvuku

Tato položka umožňuje nastavit, jestli bude fotoaparát potvrzovat provedené operace pípnutím.

1 Klepněte na položku Nastavení zvuku.

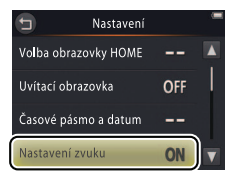

De-li vybrána možnost Zapnuto, zazní pípnutí při spuštění závěrky, při

Zaziń pipinut pri spusteni zavetky, pri dotyku na monitoru, při zaostření a při zapnutí fotoaparátu. Pípnutí zazní rovněž jako varování při možných chybách a dalších potenciálních problémech.

Chcete-li se vrátit zpět beze změny nastavení, klepněte na tlačítko 🕤.

### 2 Vyberte požadovanou možnost.

Klepněte na možnost Zapnuto (výchozí nastavení) nebo Vypnuto.

| Fotografování | Zobrazení | Propojení | Menu nastavení | Technické informace |
|---------------|-----------|-----------|----------------|---------------------|
| Formátování   |           |           |                |                     |

### Klepněte na položku: 合 → ¥ Nastavení → Formátovat paměť

Tato položka slouží k formátování paměti fotoaparátu. *Pamatujte si, že formátování trvale vymaže veškerá data v paměti.* Než budete pokračovat, zkopírujte do počítače všechny snímky a další data, která chcete uchovat (CC) 52).

### Klepněte na položku Formátovat paměť.

### 2 Klepněte na tlačítko Ano.

## 3 Klepněte na tlačítko OK.

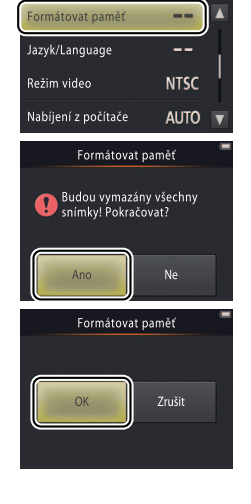

Nastavení

Až do dokončení formátování a zobrazení menu nastavení nevypínejte fotoaparát.

| Fotografování | Zobrazení | Propojení | Menu nastavení | Technické informace |
|---------------|-----------|-----------|----------------|---------------------|
| Výběr jazyka  |           |           |                |                     |

### Klepněte na položku: $\triangle \rightarrow \Upsilon$ Nastavení $\rightarrow$ Jazyk/Language

Tato položka vybírá jazyk pro zobrazení menu fotoaparátu a dalších informací.

1 Klepněte na položku Jazyk/Language.

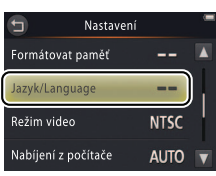

Chcete-li se vrátit zpět beze změny nastavení, klepněte na tlačítko 🕤.

2 Klepněte na požadovaný jazyk.

| Fotografování | Zobrazení | Propojení | Menu nastavení | Technické informace |
|---------------|-----------|-----------|----------------|---------------------|
|               |           |           |                |                     |

# Režim videovýstupu

### Klepněte na položku: 合 → ¥ Nastavení → Režim video

Před propojením fotoaparátu s televizorem nastavte na fotoaparátu správnou televizní normu videovýstupu.

## 1 Klepněte na položku Režim video.

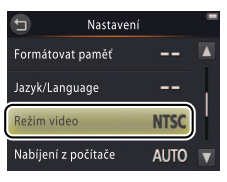

Chcete-li se vrátit zpět beze změny nastavení, klepněte na tlačítko **9**.

### 2 Klepněte na požadovanou možnost.

| NTSC | Použijte při propojení se zařízeními standardu NTSC. |
|------|------------------------------------------------------|
| PAL  | Použijte při propojení se zařízeními standardu PAL.  |

| Fotografování | Zobrazení | Propojení | Menu nastavení | Technické informace |
|---------------|-----------|-----------|----------------|---------------------|
|               |           |           |                |                     |

# Nabíjení pomocí počítače

## Klepněte na položku: 🚖 → 🖞 Nastavení → Nabíjení z počítače

Umožňuje zvolit, jestli se fotoaparát bude nabíjet v případě propojení s počítačem (D 53).

1 Klepněte na položku Nabíjení z počítače.

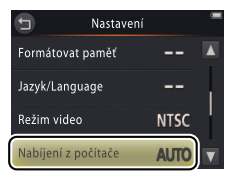

Chcete-li se vrátit zpět beze změny nastavení, klepněte na tlačítko 🕤.

## **2** Klepněte na požadovanou možnost.

| Auto (výchozí | Fotoaparát se automaticky nabíjí, pokud jsou oba přístroje (fotoaparát i počítač) |
|---------------|-----------------------------------------------------------------------------------|
| nastavení)    | zapnuté.                                                                          |
| Vypnuto       | Fotoaparát se v době propojení s počítačem nenabíjí.                              |

| Fotografování | Zobrazení | Propojení | Menu nastavení | Technické informace |
|---------------|-----------|-----------|----------------|---------------------|
|               |           |           |                |                     |

Fotoaparát se po propojení s počítačem automaticky zapne a zahájí se nabíjení. Vypnutím fotoaparátu se nabíjení ukončí.

Před připojením nebo odpojením kabelu USB fotoaparát vypněte.

Nabití zcela vybité baterie pomocí počítače trvá přibližně 2 hodiny a 50 minut. Kopírování snímků do počítače prodlužuje dobu nabíjení. Jakmile je baterie plně nabitá, fotoaparát se v případě absence výměny dat s počítačem po dobu 30 minut automaticky vypne.

Pokud kontrolka zapnutí přístroje rychle bliká, fotoaparát nelze nabít. Zkontrolujte, jestli se okolní teplota nachází ve správném rozsahu (5 °C– 35 °C), jestli je správně zapojený kabel USB, jestli se počítač nenachází v režimu spánku a jestli je nakonfigurovaný tak, aby mohl napájet fotoaparát (pamatujte si, že v závislosti na specifikaci nemusí být některé počítače schopny napájet fotoaparát).

| Fotografování | Zobrazení | Propojení | Menu nastavení |  |
|---------------|-----------|-----------|----------------|--|
|---------------|-----------|-----------|----------------|--|

#### Technické informace

# Obnovení výchozích nastavení

## Klepněte na položku: 🛧 → 🕈 Nastavení → Obnovit vše

Chcete-li obnovit výchozí nastavení fotoaparátu, klepněte na položku **Obnovit vše**. Zobrazí se dialog pro potvrzení; klepněte na tlačítko **Obnovit**.

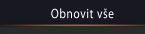

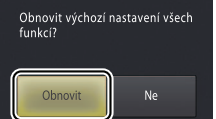

Hodiny fotoaparátu, volba jazyka a další základní nastavení nejsou ovlivněny.

Chcete-li se vrátit zpět beze změny nastavení, klepněte na tlačítko **Ne**.

| Fotografování            | Zobrazení                                             | Propojení | Menu nastavení | Technické informace |  |
|--------------------------|-------------------------------------------------------|-----------|----------------|---------------------|--|
| Verze firmwaru           | u                                                     |           |                |                     |  |
| Klepněte na položku: 🛧 – | Klenněte na položku: ♠ → ¥ Nastavení → Verze firmwaru |           |                |                     |  |

Tato položka zobrazuje aktuální verzi firmwaru fotoaparátu.

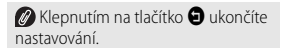

|                | Fotografování                                                                           | Zobrazení                                       | Propo   | jení                                                                                  | Menu nastavení                         | Technické informace |
|----------------|-----------------------------------------------------------------------------------------|-------------------------------------------------|---------|---------------------------------------------------------------------------------------|----------------------------------------|---------------------|
| Tee            | chnické info                                                                            | ormace                                          |         |                                                                                       |                                        |                     |
| Ná             | zvy souborů                                                                             |                                                 |         |                                                                                       | Péče                                   | o fotoaparát 🛱 76   |
| Obra:<br>násle | Obrazové soubory vytvořené fotoaparátem jsou pojmenovány<br>následovně:<br>DSCN0001,JPG |                                                 |         | <ul> <li>Čístě</li> <li>Řeše</li> <li>problém</li> <li>Chyb</li> <li>Speci</li> </ul> | ní a skladovaní 179<br>ní možných<br>ů |                     |
| DSCN           | Původní snímek nebo<br>videosekvence                                                    | Čtyřmístné číslo soubo<br>(0001–9999) přiřazova | nru JPG | Statické snímky                                                                       |                                        |                     |
| FSCN           | Kopie vytvořené pomocí<br>filtrových efektů                                             | vzestupně fotoaparáte                           | m       | Videosekvence                                                                         |                                        |                     |

Soubory jsou ukládány ve složkách vytvořených automaticky fotoaparátem a pojmenovaných třímístným číslem složky, které následuje název "NIKON" (např. "100NIKON").

# Péče o fotoaparát: Upozornění

Abyste se mohli trvale těšit z vašeho výrobku Nikon, věnujte při jeho ukládání a používání pozornost upozorněním uvedeným v této části a v části "Pro vaši bezpečnost" (
i ii–iv).

### Péče o fotoaparát

Zabraňte pádu přístroje: Je-li přístroj vystaven silnému nárazu nebo vibracím, může se poškodit. Nedotýkejte se objektivu a nepůsobte na něj silou.

Přístroj udržujte v suchu: Fotoaparát není vodotěsný a při ponoření do vody nebo vystavení vysokému stupni vlhkosti se může poškodit. Koroze na vnitřních mechanismech může způsobit jeho neopravitelné poškození.

Vyvarujte se náhlých změn teploty: Při náhlých změnách teploty, ke kterým dochází například při vstupu do vytápěné budovy nebo jejím opuštění za chladného dne, může uvnitř fotoaparátu dojít ke kondenzaci vlhkosti. Abyste zabránili vzniku kondenzace, umístěte přístroj před náhlou změnou prostředí s různými teplotami do pouzdra nebo plastového sáčku.

Přístroj držte mimo dosah silných magnetických polí: Nepoužívejte ani neskladujte přístroj v blízkosti zařízení produkujících silné elektromagnetické záření nebo magnetická pole. Silný statický náboj nebo magnetické pole produkované zařízeními, jako jsou rádiové vysílače, může způsobit interference se zobrazovači, poškodit data nebo ovlivnit činnost vnitřních obvodů přístroje. Nenechávejte objektiv namířený přímo do slunce: Nedopustte, aby do objektivu delší dobu vnikalo přímé sluneční světlo nebo světlo jiného silného světelného zdroje. Intenzivní světlo může poškodit obrazový snímač nebo způsobit výskyt bílého závoje na snímcích.

Před odpojením síťového zdroje/nabíječky výrobek vypněte: Neodpojujte výrobek v zapnutém stavu a v době zaznamenávání nebo mazání snímků. Násilné přerušení přívodu energie v těchto případech může vést ke ztrátě dat nebo k poškození paměti či vnitřních obvodů výrobku.

Monitor: Monitor je konstruován s extrémně vysokou přesností; minimálně 99,99 % pixelů je funkčních a maximálně 0,01 % jich chybí nebo jsou defektní. Z toho důvodu může tento typ displejů obsahovat pixely, které trvale svítí (bílé, červené, modré nebo zelené) nebo trvale nesvítí (černé). Tento jev neznamená závadu a nemá vliv na zaznamenávané snímky. Obraz na monitoru může být na jasném světle obtížně čitelný.

|                                        | Fotografovani                                                                                                    | Zobrazeni                                                                                                    | Prop                                                                    | ojeni                                                                                                    | Menu nastaveni                                                                                                    | lechnicke informace                                                                                                    |
|----------------------------------------|----------------------------------------------------------------------------------------------------|----------------------------------------------------------------------------------------------------|-------------------------------------------------------------------------|----------------------------------------------------------------------------------------------------|----------------------------------------------------------------------------------------------------|----------------------------------------------------------------------------------------------------|
| Na<br>poš<br>Usa<br>Doj<br>z kr<br>z m | monitor nevyvíjejte příliš ví<br>kození. Prach a nečistoty o<br>zeniny lze odstranit otřenír<br>de-li k poškození monitoru<br>ycího skla, a zabraňte styku<br>onitoru. | elký tlak, jinak může dojít k jehc<br>dstraňte z monitoru ofukovacír<br>n měkkým hadříkem nebo jelet<br>, dejte pozor, abyste se nepora<br>u pokožky, očí nebo úst s tekutý | poruše či<br>n balónkem.<br>nicovou kůží.<br>nili střepy<br>mi krystaly | Nepoužívejta<br>A0°C; nedod<br>fotoaparátu i<br>teplotách fot<br>Opakované z<br>zkracuje její<br>před použitíř<br>Kapacita batv<br>v exteriéru zz<br>a udržujte je<br>může po opi<br>Nebude-li fo<br>na místě s ok<br>teplých a ext<br>jednou za pů<br>Jestliže při pu<br>znatelný pok<br>Baterie není<br>vyměnit v au | e fotoaparát u a síťovy<br>e fotoaparát při okolní teplot<br>lržení tohoto upozornění by<br>nebo snížení jejího výkonu. K<br>toaparátu v rozmezí 45 °C až<br>zapínání a vypinání fotoapara<br>životnost. Je-li baterie fotoap<br>m nejprve nabijte.<br>erie se za chladných dnů sni:<br>a chladného počasí se ujistět<br>j v teple. Část kapacity bateri<br>čtovném ohřátí fotoaparátu v<br>toaparát delší dobu používár<br>kolní teplotou v rozmezí 15 °C<br>úl roku.<br>oužívání fotoaparátu za poko<br>des kapacity baterie, znamer<br>uživatelsky přístupnou částí<br>itorizovaném servisu Nikon. | ý zdroj/nabíječka<br>ě nižší než 0 °C nebo vyšší než<br>mohlo vést k poškození baterie<br>(apacita baterie se může při<br>60 °C snižovat.<br>átu se zcela vybitou baterií<br>arátu zcela vybitá, fotoaparát<br>žuje. Před pořizováním snímků<br>e, že je fotoaparát plně nabitý<br>e ztracené za nízkých teplot se<br>obnovit.<br>n, vybijte baterii a uložte přístroj<br>C až 25 °C (vyvarujte se extrémně<br>to postup opakujte minimálně<br>vjové teploty zaznamenáte<br>ná to, že je třeba baterii vyměnit.<br>přístroje, ale lze ji za poplatek |
| e                                      | Obsah                                                                                                    | → Rejstřík                                                                                                    |                                                                         |                                                                                                    |                                                                                                    | Péče o fotoaparát: Upozornění 77                                                                                                    |

∎ Paměť

Paměťové karty nelze použít.

Formátování paměti fotoaparátu trvale vymaže všechna přítomná data. Než zahájíte formátování, ujistěte se, že máte všechny snímky a další data, které chcete uchovat, bezpečně uloženy v počítači.

Nevypínejte fotoaparát a neodpojujte sťčový zdroj/nabíječku během formátování paměti, zaznamenávání nebo mazání snímků a kopírování dat do počítače. Nedodržení tohoto upozornění může vést ke ztrátě dat nebo k poškození fotoaparátu.

### Likvidace použitého vybavení

Pro získání informací o likvidaci fotoaparátů Nikon s vestavěnými bateriemi kontaktujte autorizovaný servis Nikon. Před likvidací fotoaparátu se ujistěte, že máte z přístroje vymazána veškerá obrazová data postupem uvedeným na straně vii.

Nabíjení: Fotoaparát je vybaven vestavěnou dobíjecí lithium-iontovou baterií, která není při dodání nabitá; před použitím fotoaparátu proto přístroj nabijte pomocí dodávaného síťového zdroje/nabíječky ( 2 2). Fotoaparát nabíjejte v rozmezí teplot 5 °C až 35 °C; při teplotách pod 0 °C a nad 60 °C se fotoaparát nenabije. Pokud se pokusíte nabít fotoaparát se zvýšenou vnitřní teplotou, může dojít k ovlivnění jeho výkonnosti a fotoaparát se může nabít pouze částečně nebo vůbec ne. Před nabíjením nechte fotoaparát nejprve vychladnout.

Pokračující nabíjení již nabitého fotoaparátu může vést ke snížení výkonnosti baterie.

Během nabíjení může dojít k nárůstu teploty fotoaparátu, tento stav však neznamená závadu.

Síťový zdroj/nabíječka: Síťový zdroj/nabíječku EH-70P používejte pouze v kombinaci s kompatibilními zařízeními. Nepokoušejte se nabíjet fotoaparát pomocí jiných síťových zdrojů nebo USB zdrojů. Nedodržení tohoto upozornění může vést k poškození nebo přehřátí fotoaparátu.

Síťový zdroj/nabíječka EH-70P je určen k použití pouze v zemi zakoupení. Před návštěvou jiných zemí kontaktujte zástupce cestovní kanceláře, který vám poskytne informace o potřebných zásuvkových adaptérech.

# Čištění a skladování

# Čištění

Objektiv: Nedotýkejte se skleněných částí objektivu prsty. Prach a nečistoty odstraňte *ofukovacím balónkem* (obvykle malý gumový balónek s tryskou produkující proud vzduchu). Otisky prstů a další ulpělé nečistoty otřete z objektivu měkkým hadříkem krouživým pohybem od středu ke krajům; v případě potřeby aplikujte na hadřík kapalinu na čištění optiky (dostupná od třetích výrobců).

Monitor: Prach a nečistoty odstraňte ofukovacím balónkem. Otisky prstů a další ulpělé nečistoty otřete měkkým, suchým hadříkem bez použití nadměrného tlaku.

Tělo: K odstranění prachu a nečistot použijte ofukovací balónek, pak tělo přistroje opatrně otřete měkkým suchým hadříkem. Po použití fotoaparátu na pláži nebo mořském pobřeží otřete hadříkem namočeným v pitné vodě veškeré usazeniny soli nebo písku a poté fotoaparát pečlivě vysušte. Nepoužívejte líh, ředidla ani jiné těkavé chemikdile.

Důležité: Prach a další cizí objekty uvnitř fotoaparátu mohou způsobit závadu, která není krytá zárukou.

# Skladování

Fotoaparát neukládejte v blízkosti vybavení produkujícího silné elektromagnetické pole (například televizory a radiopřijímače), na špatně větraných místech, na místech vystavených vlhkosti nad 60 % a na místech s teplotou nad 50 °C a pod –10 °C.

Abyste zamezili výskytu plísní a mikroorganismů, vyjměte fotoaparát minimálně jednou za měsíc z místa jeho uložení, zapněte jej a před jeho opětovným uložením několikrát spusťte závěrku.

| Fotografování | Zobrazení | Propojení | Menu nastavení | Technické informace |
|---------------|-----------|-----------|----------------|---------------------|
|               |           |           |                |                     |

# Řešení možných problémů

Nepracuje-li fotoaparát očekávaným způsobem, zkontrolujte před kontaktováním svého dodavatele nebo autorizovaného servisu Nikon následující výčet běžných problémů.

### Baterie/Zobrazení/Nastavení

| Problém                                                 | Příčina/řešení                                                                                                    |                           |
|---------------------------------------------------------|----------------------------------------------------------------------------------------------------|---------------------------|
| Fotoaparát je zapnutý, ale<br>nereaguje.                | Vyčkejte na ukončení záznamu. Pokud problém přetrvává, vypněte fotoaparát. Pokud se fotoaparát<br>nevypne, stiskněte špičatým předmětem tlačítko Reset (匚 5). Pamatujte si, že i přes ztrátu aktuálně<br>zaznamenávaných dat nebudou stisknutím tlačítka Reset ovlivněna data, která již byla zaznamenána.                                                                                                    | -                         |
| Fotoaparát se nenabíjí.                                 | Zkontrolujte správné propojení síťového zdroje/nabíječky.                                                                                                    | 2                         |
| Fotoaparát se v době propojení<br>s počítačem nenabíjí. | Ujistěte se, že:<br>• je vybrána možnost <b>Auto</b> v položce <b>Nabíjení z počítače</b> v menu nastavení,<br>• je zapojený kabel USB,<br>• je zapnutý fotoaparát a<br>• je zapnutý počítač, který se nenachází v režimu spánku (je-li počítač v režimu spánku, fotoaparát je až<br>do vypnutí napájen z baterie).<br>Pamatujte si, že pro první nabítí fotoaparátu a pro nabití fotoaparátu poprvé po opakované inicializaci<br>hodin musí být použit síťový zdroj/nabíječka; nejsou-li nastavené hodiny, fotoaparát se při propojení<br>s počítačem nenabíjí. V závislosti na specifikacích nebo nastavení nemusí být některé počítače schopny<br>nabíjet fotoaparát ani v případě správného nastavení hodin přístroje. | 71<br>53<br>72<br>72<br>2 |
| Fotoaparát se nezapne.                                  | Je vybitá baterie.                                                                                                    | 2, 11                     |

| Fotografování                              | Zobrazení                                                                                                    | Propojení                                                                                                    | Menu nastavení | Technické info | ormace |  |  |
|--------------------------------------------|----------------------------------------------------------------------------------------------------|----------------------------------------------------------------------------------------------------|----------------|----------------|--------|--|--|
| Problém                                    |                                                                                                    | Příčina/řešení                                                                                                    |                |                |        |  |  |
| Fotoaparát se neočekávaně vypn             | <ul> <li>Fotoaparát je studený.</li> <li>Ve vnitřních částech fc</li> <li>Byl odpojen kabel USE zapojení kabelu USB.</li> </ul>                                                                                                    | <ul> <li>Fotoaparát je studený.</li> <li>Ve vnitřních částech fotoaparátu došlo k nárůstu teploty. Vyčkejte na ochlazení fotoaparátu.</li> <li>Byl odpojen kabel USB v okamžiku propojení fotoaparátu s počítačem nebo tiskárnou. Opakujte zapojení kabelu USB.</li> </ul> |                |                |        |  |  |
| Na monitoru se nezobrazuje<br>žádný obraz. | <ul> <li>Fotoaparát je vypnutý.</li> <li>Fotoaparát je v režimu</li> <li>Fotoaparát je propojer</li> </ul>                                                                                                    | <ul> <li>Fotoaparát je vypnutý.</li> <li>Fotoaparát je v režimu spánku. Namáčkněte tlačítko spouště do poloviny.</li> <li>Fotoaparát je propojený s počítačem nebo televizorem.</li> </ul>                                                                                 |                |                |        |  |  |
| Monitor je obtížně čitelný.                | Monitor je znečištěný.                                                                                                    | Monitor je znečištěný.                                                                                                    |                |                |        |  |  |
| Fotoaparát je teplý na dotek.              | Teplota fotoaparátu se n<br>Jde o zcela normální jev,                                                                                                    | Teplota fotoaparátu se může při jeho dlouhodobějším používání a při práci v teplém prostředí zvyšovat.<br>Jde o zcela normální jev, který neznamená závadu.                                                                                                    |                |                |        |  |  |
| Datum a čas nejsou správné.                | <ul> <li>Zkontrolujte správnost nastavení hodin. Pamatujte, že hodiny fotoaparátu nejsou tak přesné jako<br/>většina domácích hodin a je třeba pravidelně obnovovat jejich nastavení.</li> <li>Snímky pořízené v době, kdy bliká na obrazovce symbol "nejsou nastavené hodiny", jsou opatřené<br/>časovým údajem "00/00/0000 00:00", zatímco videosekvence jsou opatřené časovým údajem<br/>.01/01/2013 00:00".</li> </ul> |                                                                                                    |                |                |        |  |  |
| Fotoaparát vyzývá k nastavení<br>hodin.    | Baterie hodin je vybitá a                                                                                                    | Baterie hodin je vybitá a nastavení bylo resetováno.                                                                                                    |                |                |        |  |  |
| Nastavení fotoaparátu jsou resetována.     |                                                                                                    |                                                                                                    |                |                |        |  |  |
| Fotoaparát je hlučný.                      | Za určitých podmínek může být slyšitelný zvuk zaostřování fotoaparátu, například při použití fotoaparátu<br>v režimu 🎉 (makrosnímky) vybraném v položce <b>Aut. volba motiv. prog.</b> nebo při záznamu<br>videosekvencí a volbě režimu <b>Nepřetržitý AF</b> v položce <b>Režim autofokusu</b> .                                                                                                    |                                                                                                    |                |                |        |  |  |

| Fotografování | Zobrazení | Propojení | Menu nastavení | Technické informace |
|---------------|-----------|-----------|----------------|---------------------|
|               |           |           |                |                     |

### **II** Fotografování

| Problém                                                 | Příčina/řešení                                                                                                    |                        |
|---------------------------------------------------------|----------------------------------------------------------------------------------------------------|------------------------|
| Nelze fotografovat.                                     | <ul> <li>Jsou zobrazené snímky nebo menu: Stiskněte tlačítko spouště pro ukončení.</li> <li>Je vybitá baterie.</li> <li>Bliká indikace blesku: Nabíjí se blesk.</li> <li>Bylo dosaženo nejvyšší číslo souboru. Zkopírujte do počítače všechny snímky, které chcete uchovat, a naformátujte paměť fotoaparátu.</li> </ul> | 9<br>2, 11<br>20<br>68 |
| Fotografování není k dispozici.                         | Odpojte všechny kabely.                                                                                                    | 53, 54, 59             |
| Snímky jsou neostré.                                    | <ul> <li>Objekt je příliš blízko fotoaparátu.</li> <li>Fotoaparát není schopen zaostřit. Opakujte zaostření nebo vypněte a znovu zapněte fotoaparát.</li> </ul>                                                                                                    | 87<br>5, 13            |
| Snímky jsou rozmazané.                                  | <ul> <li>Zapněte blesk.</li> <li>Stabilizujte fotoaparát pomocí sáčku s fazolemi nebo podobného objektu a použijte samospoušť.</li> </ul>                                                                                                    | 20<br>19               |
| Na snímcích pořízených bleskem se zobrazují jasné body. | Světlo záblesku se odráží od prachu ve vzduchu. Vypněte blesk.                                                                                                    | 20                     |
| Blesk nepracuje.                                        | <ul> <li>Blesk je vypnutý.</li> <li>Fotoaparát je v režimu videosekvencí.</li> <li>Je vybrán režim Noční scéna z ruky nebo HDR scéna v protisvětle v položce Výběr motiv.<br/>programu.</li> </ul>                                                                                                    | 20<br><br>22           |

| Fotografování                                                                                 | Zobrazení Propojení Menu nastavení Technické info                                                                                                    |                                                                         | ormace                                   |                     |               |
|-----------------------------------------------------------------------------------------------|----------------------------------------------------------------------------------------------------|-------------------------------------------------------------------------|------------------------------------------|---------------------|---------------|
| Problém                                                                                       |                                                                                                    | Příčina/řeš                                                             | ení                                      |                     |               |
| Závěrka nevydává žádný zvuk.                                                                  | <ul> <li>Je vybrána možnost V</li> <li>Fotoaparát je v režimu</li> <li>Je zakrytý reproduktor</li> </ul>                                                                                                    | ypnuto v položce Nastaven<br>videosekvencí.                             | <b>í zvuku</b> v menu nastavení.         |                     | 67<br>15<br>5 |
| Pomocné světlo AF nepracuje.                                                                  | Pomocné světlo AF se nemusí v závislosti na snímacích podmínkách nebo poloze objektu v obrazovém 1<br>poli rozsvítit.                                                                                                    |                                                                         |                                          |                     |               |
| Na snímcích jsou skvrny.                                                                      | Objektiv je znečištěný. V                                                                                                    | yčistěte objektiv.                                                      |                                          |                     | 79            |
| Na snímcích se zobrazuje<br>obrazový šum.                                                     | Obrazový šum (jasné body, náhodně rozmístěné jasně zbarvené pixely, závoj nebo proužky) se může<br>vyskytovat u špatně osvětlených objektů. V takovém případě použijte blesk.                                              |                                                                         |                                          |                     | 20            |
| Snímky jsou tmavé.                                                                            | <ul> <li>Blesk je vypnutý.</li> <li>Je zakrytý reflektor blesku.</li> <li>Objekt je příliš vzdálený od fotoaparátu nebo se nachází v protisvětle.</li> <li>Je nastavena příliš vysoká záporná korekce expozice.</li> </ul> |                                                                         |                                          |                     |               |
| Snímky jsou příliš světlé.                                                                    | Je nastavena příliš vysok                                                                                                    | á kladná korekce expozice.                                              |                                          |                     | 23            |
| Redukce efektu červených očí je<br>aplikována na oblasti snímku bez<br>výskytu červených očí. | Redukce efektu červených očí může být ve velmi ojedinělých případech aplikována na oblasti snímku bez<br>výskytu červených očí.                                                                                            |                                                                         |                                          |                     | 21            |
| Snímky se pomalu zaznamenávají.                                                               | Fotoaparát zpracovává snímky pro redukci šumu nebo efektu červených očí, resp. kombinuje expozice – pořízené v režimu Noční scéna z ruky či HDR scéna v protisvětle.                                                       |                                                                         |                                          |                     |               |
| Na snímcích se zobrazují prstence<br>nebo duhové proužky.                                     | V záběru se nachází slun<br>světla nenacházel v zábě                                                                                                    | ce nebo jiný velmi silný zdroj sv<br>éru, resp. aby se nacházel v jinér | ětla. Změňte kompozici snímk<br>n místě. | u tak, aby se zdroj | -             |

| Fotografování | Zobrazení | Propojení | Menu nastavení | Technické informace |
|---------------|-----------|-----------|----------------|---------------------|
|---------------|-----------|-----------|----------------|---------------------|

### **II** Přehrávání

| Problém                                                                          | Příčina/řešení                                                                                                    |                    |
|----------------------------------------------------------------------------------|----------------------------------------------------------------------------------------------------|--------------------|
| Není k dispozici zvětšení výřezu<br>snímku.                                      | Zvětšení výřezu snímku není k dispozici u videosekvencí.                                                                                                    | -                  |
| Nejsou k dispozici filtrové efekty.                                              | Zkontrolujte, jestli snímek odpovídá požadavkům na straně 47; pamatujte si, že filtrové efekty nejsou<br>k dispozici u videosekvencí.                                                                                                    | 47                 |
| Snímky se nezobrazují na televizoru.                                             | <ul> <li>Je chybně nastavena položka <b>Režim video</b>.</li> <li>Fotoaparát neobsahuje žádné snímky.</li> </ul>                                                                                                    | 70<br>—            |
| Po propojení fotoaparátu<br>s počítačem se nespustí program<br>Nikon Transfer 2. | <ul> <li>Fotoaparát je vypnutý.</li> <li>Je vybitá baterie fotoaparátu.</li> <li>Není správně zapojený kabel USB nebo počítač nedetekoval fotoaparát.</li> <li>Počítač nesplňuje systémové požadavky programu ViewNX 2.</li> <li>Další informace viz on-line nápověda programu ViewNX 2 (<sup>[1]</sup> 53).</li> </ul> | 5<br>11<br>53<br>— |
| Po propojení fotoaparátu<br>s tiskárnou se nezobrazí dialog<br>PictBridge.       | Je-li vybrána možnost <b>Auto</b> v položce <b>Nabíjení z počítače</b> , vyberte možnost <b>Vypnuto</b> a opakujte<br>propojení fotoaparátu.                                                                                                    | 71                 |
| Nejsou k dispozici žádné snímky pro tisk.                                        | Fotoaparát neobsahuje žádné snímky.                                                                                                    | -                  |
| Snímky nelze vytisknout se<br>zvolenou velikostí stránky.                        | Tiskárna nepodporuje velikost stránky vybranou pomocí fotoaparátu nebo používá automatickou volbu velikosti stránky. Nastavte velikost stránky pomocí ovládacích prvků tiskárny.                                                                                                    | -                  |

| Fotografování | Zobrazení | Propojení | Menu nastavení | Technické informace |
|---------------|-----------|-----------|----------------|---------------------|
|               |           |           |                |                     |

# Chybová hlášení

### Tato část poskytuje rady k činnostem, které jsou nutné při zobrazení následujících chybových hlášení.

| Hlášení                                            | Příčina/řešení                                                                                                    |            |
|----------------------------------------------------|----------------------------------------------------------------------------------------------------|------------|
| Fotoaparát se vypne, aby se<br>zabránilo přehřátí. | Ve vnitřních částech fotoaparátu došlo k nárůstu teploty. Vyčkejte na ochlazení fotoaparátu.                                                                                      | -          |
| Nedostatek paměti.                                 | Je plná paměť. Vyberte jiný režim obrazu nebo vymažte snímky poté, co zkopírujete do počítače všechny<br>snímky, které chcete uchovat.                                            | 24, 49, 53 |
| Snímek není možné uložit.                          | Během záznamu snímku došlo k chybě nebo fotoaparát překročil limit číslování souborů. Zkopírujte do<br>počítače všechny snímky, které chcete uchovat, a potom naformátujte paměť. | 68         |
| Videosekvenci nelze zaznamenat.                    | Zaznamenávání videosekvence bylo ukončeno před dokončením záznamu.                                                                                                    | -          |
| V paměti nejsou žádné snímky.                      | <ul> <li>Fotoaparát neobsahuje žádné snímky.</li> <li>Bylo vybráno přehrávání oblíbených snímků v okamžiku, kdy nejsou jako oblíbené nastaveny žádné snímky.</li> </ul>           | <br>41, 43 |
| Soubor neobsahuje žádná obrazová<br>data.          | Soubor je porušený.                                                                                                    | -          |
| Všechny snímky jsou skryté.                        | Pro zobrazení v prezentaci nejsou k dispozici žádné snímky vybraného typu.                                                                                                    | -          |
| Album je plné. Nelze přidat žádné<br>další snímky. | Bylo dosaženo maximálního počtu oblíbených. Odeberte některé z existujících snímků z oblíbených.                                                                                  | 41         |

| Fotografování                                  | Zobrazení                                                                                                    | Zobrazení Propojení Menu nastavení                                       |                                                                   | Technické info                | rmace |
|------------------------------------------------|----------------------------------------------------------------------------------------------------|--------------------------------------------------------------------------|-------------------------------------------------------------------|-------------------------------|-------|
| Hlášení                                        |                                                                                                    | Příčina/ře                                                               | šení                                                              |                               |       |
| Porucha objektivu                              | Došlo k poruše objektivu<br>špičatým předmětem tla<br>autorizovaný servis Niko                                                                                                    | J. Vypněte fotoaparát a znovu ji<br>ačítko Reset (🋄 5). V případě,<br>n. | ej zapněte. Pokud závada přetr<br>že závada přetrvává i nadále, k | vává, stiskněte<br>ontaktujte | -     |
| Chyba komunikace                               | Během tisku došlo k chy                                                                                                    | bě. Vypněte fotoaparát a opaku                                           | ujte připojení kabelu USB.                                        |                               | 54    |
| Systémová chyba                                | V interních obvodech fotoaparátu došlo k chybě. Vypněte fotoaparát a znovu jej zapněte. Pokud závada –<br>přetrvává, stiskněte špičatým předmětem tlačítko Reset ( 5). V případě, že závada přetrvává i nadále,<br>kontaktujte autorizovaný servis Nikon. |                                                                          |                                                                   |                               |       |
| Chyba tiskárny: zkontrolujte stav<br>tiskárny. | Po vyřešení problému klepněte na tlačítko <b>Obnovit</b> pro pokračování v tisku.*                                                                                                    |                                                                          |                                                                   |                               |       |
| Chyba tisku: zkontrolujte papír.               | Vložte papír správné veli                                                                                                    | ikosti * a klepněte na tlačítko <b>O</b>                                 | <b>bnovit</b> pro pokračování v tisk                              | u.                            | -     |
| Chyba tisku: zablokovaný papír<br>v tiskárně.  | Uvolněte papír * a klepněte na tlačítko <b>Obnovit</b> pro pokračování v tisku.                                                                                                    |                                                                          |                                                                   |                               |       |
| Chyba tisku: doplňte papír.                    | Vložte papír správné velikosti <sup>*</sup> a klepněte na tlačítko <b>Obnovit</b> pro pokračování v tisku.                                                                                                    |                                                                          |                                                                   |                               | -     |
| Chyba tisku: zkontrolujte inkoust              | Zkontrolujte zásobu inkoustu* a po odstranění problému klepněte na tlačítko <b>Obnovit</b> pro pokračování v tisku.                                                                                                    |                                                                          |                                                                   |                               | -     |
| Chyba tisku: vyměňte inkoust.                  | Vyměňte inkoust * a klepněte na tlačítko <b>Obnovit</b> pro pokračování v tisku.                                                                                                    |                                                                          |                                                                   |                               |       |
| Chyba tisku: porušený soubor.                  | Aktuální snímek je poškozený. Klepněte na tlačítko <b>Zrušit</b> pro ukončení tisku.                                                                                                    |                                                                          |                                                                   |                               |       |

\* Další informace viz návod k obsluze tiskárny.

|   | Fotografování | Zobrazení | Propojení | Menu nastavení | Technické informace |
|---|---------------|-----------|-----------|----------------|---------------------|
| 1 | Specifikace   |           |           |                |                     |

## II Digitální fotoaparát Nikon COOLPIX SO2

| Тур                                                               | Kompaktní digitální fotoaparát                                                                                           |  |  |  |  |
|-------------------------------------------------------------------|----------------------------------------------------------------------------------------------------|--|--|--|--|
| Počet efektivních pixelů                                          | 13,2 milionů                                                                                                    |  |  |  |  |
| Obrazový snímač                                                   | 8,2 mm (1/3,1") obrazový snímač CMOS;<br>celkový počet pixelů: cca 14,17 milionů                                         |  |  |  |  |
| Objektiv                                                          | Objektiv NIKKOR s 3× optickým zoomem                                                                                     |  |  |  |  |
| Ohnisková vzdálenost                                              | 4,1–12,3 mm (obrazové úhly ekvivalentní<br>objektivu s ohniskovými vzdálenostmi 30–90 mm<br>u kinofilmu)                 |  |  |  |  |
| Světelnost                                                        | f/3,3–5,9                                                                                                    |  |  |  |  |
| Konstrukce                                                        | 6 čoček / 5 členů                                                                                                    |  |  |  |  |
| Zvětšení digitálního zoomu                                        | Max. 4 $\times$ (obrazový úhel ekvivalentní objektivu s ohniskovou vzdáleností cca 360 mm u kinofilmu)                   |  |  |  |  |
| Redukce vibrací                                                   | Elektronická (videosekvence)                                                                                             |  |  |  |  |
| Redukce pohybové neostrosti                                       | Detekce pohybu (statické snímky)                                                                                         |  |  |  |  |
| Automatické zaostřování (AF)                                      | Automatické zaostřování s detekcí<br>kontrastu                                                                           |  |  |  |  |
| Rozsah zaostření (měřený od<br>vrcholu přední čočky<br>objektivu) | <ul> <li>W: Cca 30 cm-∞,</li> <li>T: Cca 50 cm-∞</li> <li>Cca 5 cm-∞ (W), nebo cca 50 cm-∞ (T) v režimu Makro</li> </ul> |  |  |  |  |
| Volba zaostřovacího pole                                          | Střední zaostřovací pole, detekce tváří,<br>manuální volba (výběrklepnutím)                                              |  |  |  |  |

| Monitor                                       | 6,7 cm (2,7") dotykový monitor TFT LCD<br>s cca 230 000 pixely a antireflexní vrstvou                                                              |
|-----------------------------------------------|----------------------------------------------------------------------------------------------------|
| Obrazové pole (fotografování)                 | Cca 96 % vertikálně a horizontálně                                                                                                    |
| Obrazové pole (přehrávání)                    | Cca 100 % vertikálně a horizontálně                                                                                                    |
| Ukládání dat                                  |                                                                                                    |
| Paměťová média                                | Interní paměť (cca 7,3 GB)                                                                                                    |
| Systém souborů                                | DCF, Exif 2.3, DPOF                                                                                                    |
| Formáty souborů                               | <ul> <li>Statické snímky: JPEG</li> <li>Videosekvence: MOV (H.264/MPEG-4 AVC<br/>s stereofonní zvukem LPCM)</li> </ul>                             |
| Velikost obrazu (v pixelech)                  | <ul> <li>13 M (4160 × 3120)</li> <li>4 M (2272 × 1704)</li> <li>2 M (1600 × 1200)</li> </ul>                                                       |
| Velikost obrazu videosekvencí<br>(v pixelech) | • 1080/30p (1920 × 1080)     • 720/30p (1280 × 720)     • iFrame 540/30p (960 × 540)     • HS 720/2× (1280 × 720)     • HS 1080/0,5× (1920 × 1080) |

| Fotografování                                                          | Zobrazení                                                                                       | Propojen                                     | í                                           | Menu nasta | avení                                                            | Technické informace                                                                              |
|------------------------------------------------------------------------|-------------------------------------------------------------------------------------------------|----------------------------------------------|---------------------------------------------|------------|------------------------------------------------------------------|--------------------------------------------------------------------------------------------------|
| Citlivost ISO (standardní<br>výstupní citlivost)<br>Expozice           | ISO 125–1600                                                                                    | R                                            | lozhraní<br>Protokoly pro pře<br>ideovýstup | nos dat    | Hi-Speed US<br>MTP, PTP<br>NTSC PAI                              | SB                                                                                               |
| Režimy měření                                                          | Měření Matrix, integrální měř<br>zdůrazněným středem (při pol<br>zoomu do hodnoty 2×), bodové n | ení se<br>Ižití digitálního V<br>něření (při | stupní a výstupní                           | konektory  | <ul> <li>A/V výstup</li> <li>Mikrokone</li> <li>HDMI)</li> </ul> | o / digitální vstup a výstup (USB)<br>ektor HDMI (Typ D) (výstup                                 |
| Řízení                                                                 | Programová automatika s kor<br>expozice (±2 EV v krocích po <sup>1</sup> /3 E                   | rekcí<br>V)                                  |                                             |            | Arabština, b<br>čínština (zjed<br>dánština, ho                   | engálština, bulharština,<br>Inodušená a tradiční), čeština,<br>vlandština, angličtina, finština, |
| Závěrka                                                                | Mechanická a elektronická zá                                                                    | věrka CMOS                                   |                                             |            | francouzštin                                                     | ia, němčina, řečtina,                                                                            |
| Časy závěrky                                                           | <sup>1</sup> /2000 - 1 s                                                                        |                                              |                                             |            | hindština, m                                                     | naďarština, indonéština,                                                                         |
| Clona                                                                  | Elektronicky ovládaný <b>n</b> eutrá<br>filtr (–2 EV)                                           | Iní šedý (ND) P                              | odporované jazyk                            | (y         | italština, jap<br>maráthština                                    | onština, korejština,<br>, norština, perština, polština,                                          |
| Rozsah clon                                                            | 2 pozice (f/3,3 a f/6,6 [W])                                                                    |                                              |                                             |            | portugalštin                                                     | na (evropská a brazilská),                                                                       |
| Samospoušť                                                             | Cca 10 s                                                                                        |                                              |                                             |            | rumunstina,                                                      | , rusuna, srostina, spanelstina,<br>milština, telugština, thaiština                              |
| Vestavěný blesk                                                        | 1                                                                                               |                                              |                                             |            | turečtina uk                                                     | raiinština, vietnamština                                                                         |
| Pracovní rozsah (přibližný;<br>automatická regulace<br>citlivosti ISO) | • <b>W</b> : 0,3–1,4 m<br>• <b>T</b> : 0,5–0,8 m                                                | Z                                            | droje energie                               |            | Vestavěná d<br>baterie                                           | lobíjecí lithium-iontová                                                                         |
| Řízení záblesku                                                        | TTL řízení záblesku s měřicím<br>předzáblesky                                                   | i D                                          | oba nabíjení                                |            | nabíječky EH-70                                                  | 0P; zcela vybitá baterie)                                                                        |

| Fotografování                                            | Zobrazení Propo                  |                 | ojení         | Menu nast      | avení                   | Technické informac    |
|----------------------------------------------------------|----------------------------------|-----------------|---------------|----------------|-------------------------|-----------------------|
| Výdrž baterie <sup>1</sup>                               |                                  |                 | Síťový        | zdroj/nabíječ  | ka EH-70P               | ,                     |
| Statické snímky                                          | Cca 210 (s vestavěnou baterií)   |                 | lmenovité vs  | tupní hodnoty  | AC 100-240              | V 50/60 Hz 0.07-0.04  |
| Videosekvence (výdrž baterie<br>pro záznam) <sup>2</sup> | Cca 1 h 15 min (s vestavěnou bat | erií)           | Jmenovité vý  | stupní hodnoty | DC 5 V, 550             | mA                    |
| Rozměry (Š 🗙 V 🗙 H)                                      | (ca 771 × 513 × 175 mm h         | nez wistunků    | Provozní tepl | oty            | 0 °C−40 °C              |                       |
| Hmotnost                                                 | Cca 100 g                        | icz vystupku    | Rozměry (Š ×  | V × H)         | Cca 55 × 22<br>adaptéru | × 54 mm, bez zásuvko  |
| Provozní podmínky                                        |                                  |                 | Hmotnost      |                | Cca 47 g be             | z zásuvkového adaptér |
| Teplota                                                  | 0 °C-40 °C                       |                 |               |                | , cca ./ g, bt          | 2 2030 Moreno udupier |
| Vlhkost                                                  | 85 % nebo méně (bez kondenza     | ice)            | Volitel       | né příslušenst | tví                     |                       |
| Noní li uvodono jinak platí všo                          | chov údzie pro plpě pabitou ba   | storii z okolní | Audio/wideo I | rahalu         | FC CD16                 |                       |

Není-li uvedeno jinak, platí všechny údaje pro plně nabitou baterii a okolní teplotu 23 ±3 °C podle pokynů sdružení Camera and Imaging Products Association (CIPA).

- 1 Výdrž baterie se liší v závislosti na používání, intervalech mezi snímky a době zobrazení menu a snímků.
- 2 Doba záznamu jednotlivých souborů videosekvencí může být maximálně 29 minut a velikost těchto souborů může být maximálně 4 GB. Záznam videosekvence se může v případě nárůstu teploty fotoaparátu ukončit ještě před dosažením tohoto limitu.

| Jmenovité vstupní hodnoty         | AC 100-240 V, 50/60 Hz, 0,07-0,044 A             |
|-----------------------------------|--------------------------------------------------|
| Jmenovité výstupní hodnoty        | DC 5 V, 550 mA                                   |
| Provozní teploty                  | 0 °C-40 °C                                       |
| Rozměry (Š $\times$ V $\times$ H) | Cca 55 × 22 × 54 mm, bez zásuvkového<br>adaptéru |
| Hmotnost                          | Cca 47 g, bez zásuvkového adaptéru               |

| Audio/video kabely | EG-CP16              |
|--------------------|----------------------|
| Stylusy            | TP-1                 |
| Pouzdra            | CS-CP4-1 (s popruhem |

Dostupnost přístroje se může lišit v závislosti na zemi nebo regionu. Neinověiší informace naleznete na našich webových stránkách nebo v našich brožurách

Specifikace se mohou změnit bez předchozího upozornění. Společnost Nikon nenese odpovědnost za škody, které mohou vzniknout v důsledku chyb obsažených v tomto návodu k obsluze.

### **AVC** Patent Portfolio License

Tento produkt je licencován v rámci licence AVC Patent Portfolio License pro soukromé a nekomerční použití zákazníkem ke (i) kódování videa podle standardu AVC ("AVC video") a/nebo k (ii) dekódování AVC videa, které bylo zakódováno zákazníkem v rámci soukromé a nekomerční činnosti a/nebo které bylo získáno od poskytovatele licencovaného k poskytování AVC videa. Licence není udělena ani nesmí být vyvozována pro žádné jiné použití. Další informace lze získat od organizace MPEG LA, L.L.C. Viz *http://www.mpegla.com* 

## Licence FreeType (FreeType2)

Některé části tohoto softwaru jsou chráněny autorským právem © 2013 The FreeType Project (*http://www.freetype.org*). Všechna práva vyhrazena.

## Licence MIT (HarfBuzz)

Některé části tohoto softwaru jsou chráněny autorským právem © 2013 The HaríBuzz Project (*http://www.freedesktop.org/wiki/Software/HarfBuzz*). Všechna práva vyhrazena.

### III Informace o ochranných známkách

Logo a symbol iFrame jsou ochranné známky a Macintosh, Mac OS a QuickTime jsou registrované ochranné známky společnosti Apple Inc. v USA a dalších zemích. Microsoft, Windows a Windows Vista jsou registrované ochranné známky nebo ochranné známky společnosti Microsoft Corporation v USA a dalších zemích. Logo PictBridge je ochranná známka. Adobe a Acrobat jsou registrované ochranné známky společnosti Adobe Systems Inc. HDMI, logo HDMI a High-Definition Multimedia Interface jsou ochranné známky nebo registrované ochranné známky společnosti HDMI Licensing LLC.

## нэті

Všechny ostatní obchodní názvy zmíněné v tomto návodu nebo jiné dokumentaci dodané s výrobkem Nikon jsou ochranné známky nebo registrované ochranné známky příslušných vlastníků.

| Fotografování                                                                                                    | Zobrazení                                                                                                    | Propojení                                                                                                    | Menu | nastavení                                                                                                    | Technické informace                          |
|----------------------------------------------------------------------------------------------------|----------------------------------------------------------------------------------------------------|----------------------------------------------------------------------------------------------------|------|----------------------------------------------------------------------------------------------------|----------------------------------------------|
| Rejstřík                                                                                                    |                                                                                                    |                                                                                                    |      |                                                                                                    |                                              |
| Symboly                                                                                                    | Doty                                                                                                    | /k a podržení                                                                                                    | 6    | Kabel USB                                                                                                    |                                              |
| <ul> <li>➡ (HOME)</li> <li>➡ (HOME)</li> <li>➡ (snímky/fotografování)</li> <li>➡ (videosekvence)</li> <li>➡ (zobrazení oblíbených po</li> <li>➡ (výběr snímků podle data</li> <li>➡ (oblíbené položky)</li> <li>➡ (zvětšení snímků)</li> <li>➡ (zvětšení výřezu snímku)</li> <li>➡ (přehrávání náhledů sníri</li> </ul> | 7,62         Doty<br>DPO           35         E                                                                              | vková obrazovka<br>F<br>t dětského fotoaparátu<br>t miniatury<br>ové efekty<br>nát data<br>nát data<br>nátovat paměť<br>ografování dotykem |      | Klepnutí<br>Konektor USB<br>Kontrastní mo<br>Korekce expoz<br>Krajiny<br>Krytka konektı<br>Kyanotypie<br>Letní čas<br>Low-key | a A/V2, 5, 53, 59<br>nochrom. ef             |
| A<br>A/V kabel<br>Aut. volba motiv. prog<br>Automatická aktivace blesku<br>Automatické zaostřování<br>Č<br>Časové pásmo<br>Časové pásmo a datum<br>Černobílé                                                                                                    | 59         H           22         High           313, 18, 28         Hlas           Hlas         Hlas           64         I | s scéna v protisvětle<br>h-key<br>itost<br>ní vypínač                                                                                      |      | Makrosnímky.<br>Mazání snímky<br>Menu sotograf<br>Menu "Mé me<br>Menu nastave<br>Menu přehráv<br>Menu videose<br>Mikrofon     |                                              |
| <b>D</b><br>Datum a čas<br>Detekce tváře<br>Digitální zoom<br>Dostupný čas                                                                                                    |                                                                                                    | k/Language                                                                                                    |      | Mikrokonekto<br>Monitor<br>MOV<br>Možnosti vide                                                                               | r HDMI (typ D)5, 5<br>6, 10, 16, 3<br>7<br>a |

| Fotografování                  | Zobrazení |          | Propojení                    | Me       | nu nastavení        | Technické informace |
|--------------------------------|-----------|----------|------------------------------|----------|---------------------|---------------------|
| N                              |           | Počíta   | č                            |          | Televizor           |                     |
| Nabíjení fotoanarátu           | 2         | Portré   | ty                           |          | Tisk                | 54                  |
| Nabíjení z počítače            | 2<br>71   | Poutk    | 0                            | 1        | Tisková objed       | návka57             |
| Namáčknutí tlačítka spouště do |           | Prezei   | ntace                        | 45       | Tlačítko přehr      | ávání5, 3           |
| noloviny                       | 9         | Přehra   | ávání                        |          | Tlačítko Reset      |                     |
| Nastavení delší obniskové      |           | Přehra   | ávání jednotlivých snímků.   |          | Tlačítko spouš      | śtě                 |
| vzdálenosti                    | 9         | Přehra   | ávání náhledů snímků         | 40       | U                   |                     |
| Nastavení kratší obniskové     |           | R        |                              |          | Upravit Mé m        | enu 33              |
| vzdálenosti                    | 9         | Reduk    | ce efektu červených očí      | 21       | Uvítací obrazo      | vka 67              |
| Nastavení zvuku                | 67        | Repro    | duktor                       | 5        | V                   |                     |
| Názvy souborů                  | 75        | Režim    | autofokusu                   | 28       | -                   |                     |
| Nepřetržitý AF                 | 28        | Režim    | hlesku                       | 20       | Velikost obraz      | u24                 |
| Nikon Transfer 2               | 53        | Režim    | obrazu                       | 24       | Velikost obraz      | u videosekvencí29   |
| Noční krajiny                  | 22        | Režim    | video                        | 70       | Verze firmwar       | u74                 |
| Noční portréty                 | 22        | Rybí o   | ko                           | 48       | Videosekvenc        | e15, 36             |
| Noční scéna z ruky             | 22        | Rychle   | videosekvence 29             | . 30. 32 | ViewNX 2            |                     |
| Nostal sépiový efekt           | 27        | S        |                              | , 50, 52 | Volba obrazov       | /ky HOME62          |
| 0                              |           | -        | × 1                          |          | Výběr motiv. p      | programu22          |
|                                | _         | Samo     | spoušť                       |          | Výběr snímků        | podle data44        |
| Objektiv                       | 5         | Sepio    | ve                           |          | w                   |                     |
| Objekty v protisvetle          |           | Sitovy   | Zdroj/habijecka              | 2        | <b>W</b> (nastavení | kratší ohniskové    |
| Oblibene                       | 41, 43    | Specia   | alni efekty                  |          | vzdálenosti)        |                     |
| Obnovit vse                    |           | Stav b   | aterie                       |          | Z                   |                     |
|                                | 7,62      | Stiskn   | uti tiacitka spouste az na d | oraz9    | <b>7</b>            |                     |
| Otevrit jako zaznam HS         |           | <u> </u> |                              |          | Zaostreni           | -1- 11              |
| Ovladač zoomu9<br>P            |           | T (nas   | stavení delší ohniskové      |          |                     | bie                 |
|                                |           | vzdá     | lenosti)                     | 9        |                     | r48                 |
| PictBridge                     | 54        | Tažen    | í                            | 6        | 200m                |                     |
| Počet zbývajících snímků       |           | Tažen    | í a puštění                  | 6        | Zrcadio             |                     |

| Fotografování | Zobrazení | Propojení | Menu nastavení | Technické informace |
|---------------|-----------|-----------|----------------|---------------------|
| Ž             |           |           |                |                     |
| Živé barvy    |           |           |                |                     |

Reprodukce této příručky, celé či její části, v jakékoli formě (kromě stručných citací v recenzích nebo článcích) bez předchozího písemného svolení společnosti NIKON CORPORATION je zakázána.

SB3H01(1L) 6MN2641L-01

NIKON CORPORATION

© 2013 Nikon Corporation